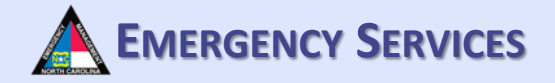

# NC TERMS

# Creating a Profile & Volunteering to Help in TERMS

https://terms.ncem.org/TRS/

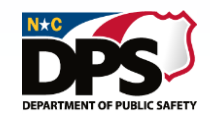

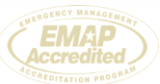

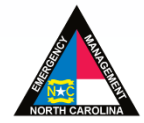

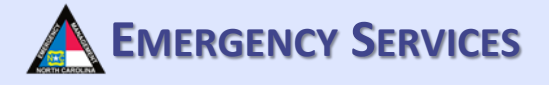

### **CREATING A TERMS ACCOUNT**

Start off by heading to the North Carolina TERMS Home Page. Once at the site, click on "Create Account Now".

| Tra                                                                                                    | NORTH CAROLINA TERMS                                                                                                    | System                                                               |
|----------------------------------------------------------------------------------------------------|----------------------------------------------------------------------------------------------------|----------------------------------------------------------------------|
| One account to register for trai                                                                                                    | inings, exercises and response activities. Hav                                                                                                    | ve an Account? Log In                                                |
| Trainings & Exercises<br>Register for training courses and<br>exercises.                                                                                    | Announcements<br>TERMS Team Management Update                                                                                                    | Training Partner Links     Federal Training Partners                 |
| <ul> <li>» Calendar</li> <li>» Online Training</li> <li>Response</li> <li>Register to provide services during a disaster or emergency situation.</li> </ul> | While we are in the process of implementing all of the new features of TERMS Team Management, we ask that you <b>not</b> request a credential through the system until we finish building them out. Requested credentials will not be reviewed until the system is updated in the next months and requests may be lost as updates are rolled out. This notice be updated when that piece is complete and we can begin processing credential requests. (Updated 3/22/2019)                                                                                                    | - State Training Partners 2-3 will Get Adobe Reader Get Adobe Reader |
|                                                                                                    | <b>2019 Central Branch Training Week</b><br>Central Branch Training Week is scheduled for August 5-9 at Central<br>Carolina Community College in Sanford. Registration is open in TERM<br>now! Hotel information has been added to each class posting. Downlo<br>the <i>flyer</i> and <i>class grid</i> for more information.                                                                                                    | IS<br>ad                                                             |
|                                                                                                    | NC Response Partners,<br>Welcome to the new and improved NC Training - Exercise - Response Managem<br>System (NC TERMS). We are excited to roll out significant updates to this vital<br>preparedness and response tool. You will notice an updated look as well as an<br>improved workflow in the new system. The biggest addition is a new Team<br>Management Module where you can now manage your own response profile,<br>volunteer to participate in many of the state response programs, and manage you<br>training and credentials within the TERMS system. In the coming months, additio<br>functionality will be released that will allow team members and managers to<br>communicate as well as roster response resources within the system to respond<br>across the state in times of need. | ur<br>nal                                                            |
|                                                                                                    | As this new system comes online, we will be offering additional training to end us                                                                                                    | sers                                                                 |

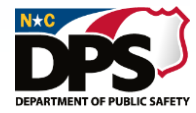

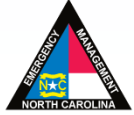

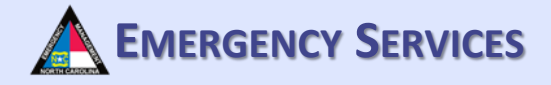

### FIRST TIME REGISTRATION

Fill out the required information and click "Continue".

|                   | NORTH CAROLINA TERMS<br>TRAINING · EXERCISE · RESPONSE MANAGEMENT SYSTEM                                                   |
|-------------------|----------------------------------------------------------------------------------------------------|
| Training,         | Exercise & Response Management System                                                                                      |
|                   |                                                                                                    |
|                   | First Time Registration                                                                                                    |
|                   | Please input the required information and press Continue so that we may first check for an existing account.               |
|                   | *First Name                                                                                                    |
|                   | John                                                                                                    |
|                   | *Last Name                                                                                                    |
|                   | Doe                                                                                                    |
|                   | *Last 4 SSN                                                                                                    |
|                   | 7892 ×                                                                                                    |
|                   | Continue Cancel                                                                                                    |
| jov   ReadyNC.org | Emergency Management Program's HelpDesk: 919-825-2574   NCEM Email   Healthcare Program's HelpDesk: 919-855-3812   OEMS Em |
|                   | (EMAP<br>Accredited                                                                                                    |
|                   | North Carolina Emergency Management                                                                                        |

DEPARTMENT OF PUBLIC SAFETY

### **PERSONAL PROFILE**

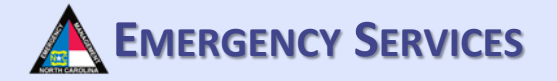

Fill out the required information on the personal profile page. To get FEMA ICS Courses automatically added to your transcript you MUST add your FEMA SID (Student ID Number). To sync any EMS credential, please also add your OEMS P-Number (if applicable).

| У т                          |                         | AROLINA TERMS<br>RESPONSE MANAGEMENT SYST |            |
|------------------------------|-------------------------|-------------------------------------------|------------|
| ne My Account Calendar       | Document Library Logoff |                                           |            |
| ttom of Page                 |                         |                                           | Help 🗿     |
|                              | -                       |                                           | hoip 💡     |
| rersonal Profil              | e                       |                                           |            |
| hn Michael Doe               |                         |                                           |            |
| Name                         |                         |                                           |            |
| * First Name                 | oba                     | Middle Name Michael                       |            |
| * Last Name                  | loe                     | Suffix                                    |            |
| * Certificate Name           |                         |                                           |            |
| John Michael Doe             |                         |                                           |            |
|                              |                         |                                           |            |
| Key Identifiers used for ver | ification               |                                           |            |
| *Date of Birth               | *Last 4 SSN/PIN         | OEMS P-Number Federal                     | Student ID |
| 01/30/1978                   | 4278                    |                                           |            |
|                              |                         |                                           |            |
| Discipline/Profession        |                         |                                           |            |
| * Discipline                 | Law Enforcement         | ~                                         |            |
| Profession/Position          |                         |                                           |            |
| Title                        |                         |                                           |            |
| Agency Represented           |                         |                                           |            |
|                              |                         |                                           |            |
|                              |                         |                                           |            |
|                              | <b>-</b>                |                                           |            |

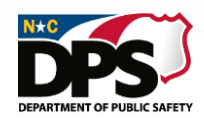

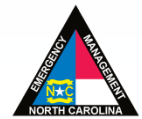

## PERSONAL PROFILE (CONT.) A EMERGENCY SERVICES

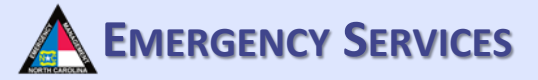

Fill out the required information on the personal profile page

| Address Line 1       229 Venturi Dr         Apt/Unit                                                                                                    | Home Address                                                                                                    |                                                                                                    |                                                                      |                                   |                 |                                       |  |
|----------------------------------------------------------------------------------------------------|----------------------------------------------------------------------------------------------------|----------------------------------------------------------------------------------------------------|----------------------------------------------------------------------|-----------------------------------|-----------------|---------------------------------------|--|
| apt/Unit                                                                                                    | Address Line 1                                                                                                    | 229 Venturi Dr                                                                                      |                                                                      |                                   |                 |                                       |  |
| Address Line 2<br>Aly New Bern<br>NC                                                                                                    | Apt/Unit                                                                                                    |                                                                                                    |                                                                      |                                   |                 |                                       |  |
| Zhy New Bem   State NC   NC Zip Code   28560     Vork Address     Address Line 1   1636 Gold Star Dr   SuiteUnit   address Line 2   City   Raleigh   Vork City   State   NC   Zip Code   Zip Code   Zip Code   Zip Code     City   Raleigh   Vor Coll     Primary Email   jehnmichaeldoe@gmail.com   Johnichaeldoe@gmail.com   Mobile Carrier   ATaT   Text Message notifications require Mobile Phone and Carrier information   Contact Preference   Email   Voix Phone   910   Star     Star     Nok Phone     910   Star     Star Phone     Unit Phone     910     Star     Star Phone     Unit Phone     Star Phone     Unit Phone     Unit Phone     Star     Star     Voit Phone     Star     Star     Star     Star     Star     Star     Star     Star     Star                                                                                                    | Address Line 2                                                                                                    |                                                                                                    |                                                                      |                                   |                 |                                       |  |
| NC Zip Code 23560     Vork Address     Address Line 1 1636 Gold Star Dr     Salte 1 1636 Gold Star Dr     City Raleigh     City Raleigh     Other City     Stale     NC        Ontact Information     Primary Email     Johnnichaeldoe@gmail.com     Johnnichaeldoe@gmail.com     Mobile Phone   919   870-4652     Ontact Information        Contact Preference   Email     Other Phone Numbers   Wohr Phone   910   560-7945   Fax Phone   Image Phone     910     Star Phone     910        Star Phone     910                                                                                                    | City                                                                                                    | New Bern                                                                                            |                                                                      |                                   |                 |                                       |  |
| Nork Address         Address Line 1       1636 Gold Star Dr         Sate/Unit                                                                                                    | State                                                                                                    | NC                                                                                                  | ~                                                                    | Zip Code                          | 28560           |                                       |  |
| Address   Address   Line 1   Sale/Unit   vaddress   Line 2   Cily   Raleigh   Other City   State   NC   * Zip Code   27607       Contact Information   Primary Email  johnmichaeldoe@gmail.com johnmichaeldoe@gmail.com fotomeremail  potmichaeldoe@gmail.com fotomeremail  potmichaeldoe                                                                                                    |                                                                                                    |                                                                                                    |                                                                      |                                   |                 |                                       |  |
| Address Line 1 1636 Gold Star Dr                                                                                                    | Work Address                                                                                                    |                                                                                                    |                                                                      |                                   |                 |                                       |  |
| Suite/Unit Address Line 2 City Raleigh V T Raleigh V T Raleigh V T Raleigh V T Raleigh V T Raleigh V Raleigh V T Raleigh V T Raleigh V T Contact Information Primary Email johnmichaeldoe@gmail.com johnmichaeldoe@gmail.com johnmichaeldoe@gmail.com Johnmichaeldoe@gmail.com Ionfirm Email johnmichaeldoe@gmail.com Robile Phone 919 870-4652 Robile Carrier AT&T Text Message notifications require Mobile Phone and Carrier information Contact Preference Email V Rok Phone 910 560-7945 Fax Phone Home Phone                                                                                                    | * Address Line 1                                                                                                    | 1636 Gold Star Dr                                                                                   |                                                                      |                                   |                 |                                       |  |
| Address Line 2   City   Raleigh   Other City   Stale   NC   Zip Code   Zfor                                                                                                    | Suite/Unit                                                                                                    |                                                                                                    |                                                                      |                                   |                 |                                       |  |
| City       Raleigh       ~         Dther City       NC       ~ Zip Code       27607         State       NC       ~ Zip Code       27607         Contact Information       NC       ~ Zip Code       27607         Primary Email       johnmichaeldoe@gmail.com       johnmichaeldoe@gmail.com       johnmichaeldoe@gmail.com         Mobile Phone       919       870-4652                                                                                                    | Address Line 2                                                                                                    |                                                                                                    |                                                                      |                                   |                 |                                       |  |
| Other City   State   NC   State   NC   Contact Information    Primary Email    Johnmichaeldoe@gmail.com    Johnmichaeldoe@gmail.com   Confirm Email   Johnmichaeldoe@gmail.com   Mobile Phone    919   870-4652   Mobile Carrier    AT&T   Text Message notifications require Mobile Phone and Carrier information   Contact Preference   Email     York Phone   910   560-7945   Fax Phone   Home Phone                                                                                                    | * City                                                                                                    | Raleigh                                                                                             |                                                                      |                                   |                 | ~                                     |  |
| Stale     NC     * Zip Code     27607                                                                                                    | Other City                                                                                                    |                                                                                                    |                                                                      |                                   |                 |                                       |  |
| Contact Information         Primary Email       johnmichaeldoe@gmail.com         Confirm Email       johnmichaeldoe@gmail.com         Mobile Phone       919       870-4652         Mobile Carrier       AT&T       ~         Text Message notifications require Mobile Phone and Carrier information       ~         Contact Preference       Email       ~         Work Phone       910       560-7945         Fax Phone                                                                                                    | * State                                                                                                    | NC                                                                                                  | ~                                                                    | * Zip Code                        | 27607           |                                       |  |
| Contact Information         Primary Email       johnmichaeldoe@gmail.com         Confirm Email       johnmichaeldoe@gmail.com         Mobile Phone       919       870-4652         Mobile Carrier       AT&T       ~         Text Message notifications require Mobile Phone and Carrier information       ~         Contact Preference       Email       ~         Work Phone       910       560-7945         Fax Phone                                                                                                    |                                                                                                    |                                                                                                    |                                                                      |                                   |                 |                                       |  |
| Primary Email     johnmichaeldoe@gmail.com       Confirm Email     johnmichaeldoe@gmail.com       Mobile Phone     919       870-4652       Mobile Carrier       AT&T       Text Message notifications require Mobile Phone and Carrier information       Contact Preference       Email       Work Phone       910       560-7945       Fax Phone       Home Phone                                                                                                    |                                                                                                    |                                                                                                    |                                                                      |                                   |                 |                                       |  |
| Confirm Email       johnmichaeldoe@gmail.com         Mobile Phone       919       870-4652         Mobile Carrier       AT&T       ~         Text Message notifications require Mobile Phone and Carrier information       ~         Contact Preference       Email       ~         Other Phone Numbers       910       560-7945         Work Phone       910       560-7945         Fax Phone                                                                                                    | Contact Information                                                                                                    |                                                                                                    |                                                                      |                                   |                 |                                       |  |
| Mobile Phone       919       870-4652         Mobile Carrier       AT&T       ~         Text Message notifications require Mobile Phone and Carrier information       ~         Contact Preference       Email       ~         Work Phone       910       560-7945         Fax Phone       910       560-7945         Home Phone       910       560-7945                                                                                                    | Contact Information * Primary Email                                                                                      | johnmichaeldoe@g                                                                                    | mail.com                                                             |                                   |                 |                                       |  |
| Mobile Carrier       AT&T       ~         Text Message notifications require Mobile Phone and Carrier information       Contact Preference       Email       ~         Contact Preference       Email       ~       Other Phone Numbers         Work Phone       910       560-7945                                                                                                    | Contact Information  * Primary Email * Confirm Email                                                                     | johnmichaeldoe@g<br>johnmichaeldoe@g                                                                | mail.com<br>mail.com                                                 |                                   |                 |                                       |  |
| Text Message notifications require Mobile Phone and Carrier information  Text Message notifications require Mobile Phone and Carrier information  Email  Other Phone Numbers  Work Phone 910 560-7945 Fax Phone Home Phone 910 560-7945                                                                                                    | Contact Information  * Primary Email  * Confirm Email Mobile Phone                                                       | johnmichaeldoe@g<br>johnmichaeldoe@g<br>919                                                         | mail.com<br>mail.com<br>870-46                                       | 52                                |                 |                                       |  |
| Contact Preference     Email     ✓       Other Phone Numbers       Work Phone     910     560-7945       Fax Phone                                                                                                    | Contact Information  * Primary Email  * Confirm Email Mobile Phone Mobile Carrier                                        | johnmichaeldoe@g<br>johnmichaeldoe@g<br>919<br>AT&T                                                 | mail.com<br>mail.com<br>870-46                                       | 52                                |                 |                                       |  |
| Other Phone Numbers           Work Phone         910         560-7945           Fax Phone                                                                                                    | Contact Information  * Primary Email * Confirm Email Mobile Phone Mobile Carrier                                         | johnmichaeldoe@g<br>johnmichaeldoe@g<br>919<br>AT&T<br>Text Message notifica                        | mail.com<br>mail.com<br>870-46:<br>tions require 1                   | 52<br>Vobile Phone and Can        | ier information |                                       |  |
| Work Phone         910         560-7945           Fax Phone                                                                                                    | Contact Information                                                                                                    | johnmichaeldoe@g<br>johnmichaeldoe@g<br>919<br>AT&T<br><i>Text Message notifica</i><br>Email        | mail.com<br>mail.com<br>870-46:<br>ations require h                  | 52<br>Vobile Phone and Can        | ier information |                                       |  |
| Fax Phone  Home Phone  Compared  Compared  Com | Contact Information  Primary Email  Confirm Email  Mobile Phone  Mobile Carrier  Contact Preference  Other Phone Numbers | johnmichaeldoe@g<br>johnmichaeldoe@g<br>919<br>AT&T<br><i>Text Message notifica</i><br>Email        | mail.com<br>mail.com<br>870-46<br>tions require I                    | 52<br>Viobile Phone and Can       | ier information |                                       |  |
| Home Phone                                                                                                    | Contact Information                                                                                                    | johnmichaeldoe@g<br>johnmichaeldoe@g<br>919<br>AT&T<br><i>Text Message notifica</i><br>Email<br>910 | mail.com<br>mail.com<br>870-463<br>tions require <i>I</i><br>560-794 | 52<br>Nobile Phone and Can        | ier information |                                       |  |
| onin 8 Decement                                                                                                    | Contact Information                                                                                                    | johnmichaeldoe@g<br>johnmichaeldoe@g<br>919<br>AT&T<br><i>Text Message notifica</i><br>Email<br>910 | mail.com<br>mail.com<br>870-463<br>tions require h                   | 52<br>Vobile Phone and Can        | ier information |                                       |  |
| Agin & Descuard                                                                                                    | Contact Information                                                                                                    | johnmichaeldoe@g<br>johnmichaeldoe@g<br>919<br>AT&T<br><i>Text Message notifica</i><br>Email<br>910 | mail.com<br>mail.com<br>870-463<br>ttions require M                  | 52<br>Wobile Phone and Can        | ier information |                                       |  |
|                                                                                                    | Contact Information                                                                                                    | johnmichaeldoe@g<br>johnmichaeldoe@g<br>919<br>AT&T<br><i>Text Message notifica</i><br>Email<br>910 | mail.com<br>mail.com<br>870-465<br>titons require h                  | 52<br>Wobile Phone and Can<br>45  | ier information | · · · · · · · · · · · · · · · · · · · |  |
|                                                                                                    | Contact Information                                                                                                    | johnmichaeldoe@g<br>johnmichaeldoe@g<br>919<br>AT&T<br>Text Message notifica<br>Email<br>910        | mail.com mail.com 870-463 tions require h                            | 52<br>Viobile Phone and Can<br>45 | ier information |                                       |  |
| JMD01301978                                                                                                    | Contact Information                                                                                                    | johnmichaeldoe@g<br>johnmichaeldoe@g<br>919<br>AT&T<br>Text Message notifica<br>Email<br>910        | mail.com<br>mail.com<br>870-463<br>tions require h                   | 52<br>Vobile Phone and Can        | ier information | · · · · · · · · · · · · · · · · · · · |  |

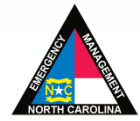

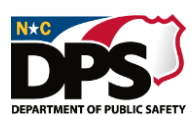

### **PERSONAL PROFILE (CONT.)**

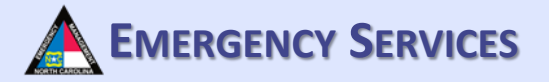

#### Fill out the required information on the personal profile page. Once finished, click "Save".

| 910 560-7945   Fax Phone Home Phone   Login & Password   * Login ID (minimum 8 characters)   JMD01301978 |  |
|----------------------------------------------------------------------------------------------------|--|
| Fax Phone<br>Home Phone<br>Login & Password<br>* Login ID (minimum 8 characters)<br>JMD01301978          |  |
| Home Phone Login & Password * Login ID (minimum 8 characters) JMD01301978                                |  |
| Login & Password<br>* Login ID (minimum 8 characters)<br>JMD01301978                                     |  |
| * Login ID (minimum 8 characters) JMD01301978                                                            |  |
| JMD01301978                                                                                              |  |
|                                                                                                    |  |
| * Password * Confirm Password                                                                            |  |
|                                                                                                    |  |
| # 1       What is the name of your favorite teacher? <ul> <li>Response 1</li> <li>Ms. Evans</li> </ul>   |  |
| #2 What is your city of birth?                                                                           |  |
| # 3 What was your elementary school?                                                                     |  |
| Notifications                                                                                            |  |
| Notify me of Trainings and Exercises by:  NCEM NCOEMS                                                    |  |
|                                                                                                    |  |

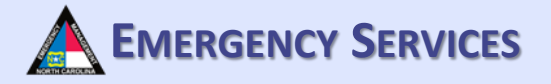

# Creating and Maintaining a Response Profile

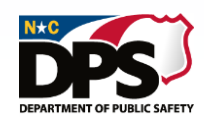

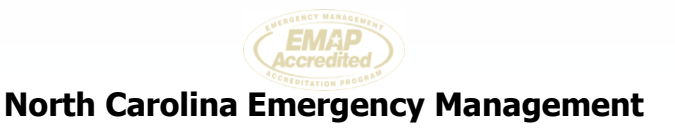

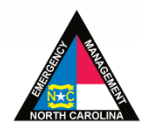

### **RESPONSE PROFILE**

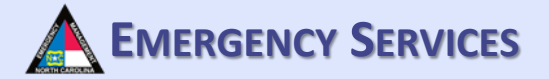

Click on "Response Profile" and answer the consent statements. Once the consent statements have been answered, click "Continue".

|                                       | NORTH CAROLINA TERMS                                                                                   |
|---------------------------------------|----------------------------------------------------------------------------------------------------|
| Personal Profile Response Profile Qua | lifications Training History Transcript Logoff                                                         |
| Home / My Account                     |                                                                                                    |
| Bottom of Page                        |                                                                                                    |
| Response Profile:                     | John Michael Doe                                                                                       |
| * Required Information Missing        |                                                                                                    |
| <b>*</b> Team Participation           | Team Participation                                                                                     |
| <b>*</b> Badge                        | Consent                                                                                                |
| * Home Address                        | □ I consent to allow the State of North Carolina to collect, use and maintain my personal information. |
| * Contact Info                        | I agree to keep my profile current and up-to-date.                                                     |
| * Deployment Preferences              | I consent to allow the state to perform reference and background checks.                               |
| * Emergency Contact                   | Continue Cancel                                                                                        |
| Driver's License/ID                   |                                                                                                    |
| Languages                             |                                                                                                    |
| * Medical                             |                                                                                                    |
| Skills                                |                                                                                                    |
| * Occupation                          |                                                                                                    |
| DEA Registration                      |                                                                                                    |
| Licenses/Certifications               |                                                                                                    |
| Trainings                             |                                                                                                    |
| Degrees & Other                       |                                                                                                    |
|                                       | North Carolina Emergency Management                                                                    |

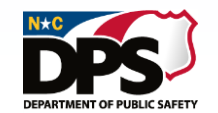

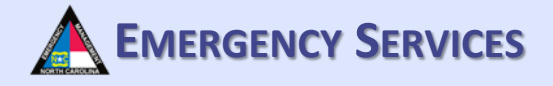

To request membership on a response team, click "Join a Team". Some teams elect to allow for volunteers to request membership through the system. For those teams, you can request to join through the system here. Each program maintains their own membership process and requirements.

|                                                      | NORTH CAROLINA TERMS<br>NING · EXERCISE · RESPONSE MANAGEMENT SYSTEM                                                                                                    |
|------------------------------------------------------|----------------------------------------------------------------------------------------------------|
| Personal Profile Response Profile Qu                 | alifications Training History Transcript Logoff                                                                                                    |
| Home / My Account                                    |                                                                                                    |
| Bottom of Page<br>Response Profile:                  | John Michael Doe                                                                                                    |
| * Required Information Missing<br>Team Participation | Team Participation                                                                                                    |
| <b>*</b> Badge                                       |                                                                                                    |
| + Home Address                                       |                                                                                                    |
| Contact Info                                         | What response team positions do you feel you are credentialed to fill?<br>The credentials you have on file are listed below. You may select and Request a Credential be added |
| * Deployment Preferences                             | to your profile.                                                                                                    |
| * Emergency Contact                                  | Request a Credential                                                                                                    |
| Driver's License/ID                                  |                                                                                                    |
| Languages                                            | Request for Team Membership                                                                                                    |
| * Medical                                            | To request membership on a response team, click the button to Join a Team. Select one or more                                                                                 |
| Skills                                               | teams and Request Membership.<br>You can check the status of your requests at any time. The Membership Requests & Invitations panel                                           |
| * Occupation                                         | on this page lists requests made by you and invitations to you for team membership.                                                                                           |
| DEA Registration                                     |                                                                                                    |
| Licenses/Certifications                              | Request Team Membership Join a Team                                                                                                    |
| Trainings                                            |                                                                                                    |
| Degrees & Other                                      | ✓ Membership Requests & Invitations                                                                                                    |

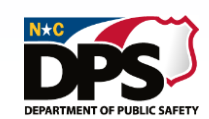

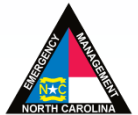

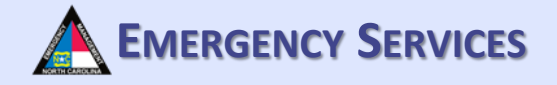

Once you have clicked "Join a Team" a dropdown list of programs and teams by Emergency Support Function (ESF) will appear. Teams are organized by ESF throughout TERMS.

|                                    | oreachilaionor reann ranaipanon                                                                                             |
|------------------------------------|----------------------------------------------------------------------------------------------------|
| ★ Home Address                     | What response team positions do you feel you are credentialed to fill?                                                      |
| Contact Info                       | The credentials you have on file are listed below. You may select and Request a Credential be added                         |
| * Deployment Preferences           | to your profile.                                                                                                    |
| * Emergency Contact                | Request a Credential                                                                                                    |
| Driver's License/ID                |                                                                                                    |
| Languages                          | Request for Team Membership                                                                                                 |
| * Medical                          | To request membership on a response team, click the button to Join a Team. Select one or more teams and Request Membership. |
| Skills                             | You can check the status of your requests at any time The Membership Requests & Invitations panel                           |
| * Occupation                       | on this page lists requests made by you and invitations to you for team membership.                                         |
| DEA Registration                   |                                                                                                    |
| Licenses/Certifications            | Request Team Membership Join a Team                                                                                         |
| Trainings                          | ✓ ESF6 - Mass Care and Human Services                                                                                       |
| Degrees & Other                    | ✓ ESF7 - Logistics                                                                                                    |
|                                    | ✓ ESF8 - Public Health and Medical Services                                                                                 |
|                                    | ✓ ESF9 - Search and Rescue                                                                                                  |
|                                    | ✓ ESF10 - Hazardous Materials                                                                                               |
|                                    | ✓ ESF11 - Agriculture and Natural Resources                                                                                 |
|                                    |                                                                                                    |
|                                    | ✓ Membership Requests & Invitations                                                                                         |
|                                    |                                                                                                    |
|                                    |                                                                                                    |
| Top of Page                        |                                                                                                    |
| ov   ReadvNC.org   Emergency Manag | nement Program's HelpDesk: 919-825-2574   NCFM Email   Healthcare Program's HelpDesk: 919-855-3812                          |
| fer - neurgency mana               |                                                                                                    |

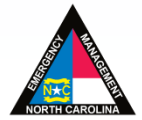

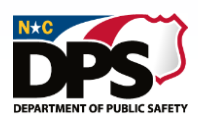

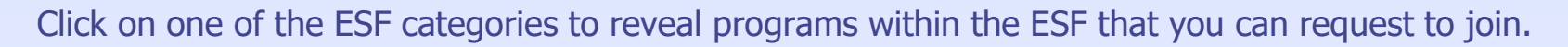

| Home Address Contact Info     Deployment Preferences     Emergency Contact Driver's Licensed/D | What response team positions do you feel you are credentialed to fill?<br>The credentials you have on file are listed below. You may select and Request a Credential be added<br>to your profile.<br>Request a Credential                                                                                                  |
|------------------------------------------------------------------------------------------------|----------------------------------------------------------------------------------------------------|
| Languages                                                                                      | Request for Team Membership                                                                                                    |
| * Medical<br>Skills<br>* Occupation                                                            | To request membership on a response team, click the button to Join a Team. Select one or more<br>teams and Request Membership.<br>You can check the status of your requests at any time The Membership Requests & Invitations panel<br>on this page lists requests made by you and invitations to you for team membership. |
| DEA Registration<br>Licenses/Certifications                                                    | Request Team Membership Join a Team                                                                                                    |
| Trainings                                                                                      | ✓ ESF6 - Mass Care and Human Services                                                                                                    |
| Degrees & Other                                                                                | ✓ ESF7 - Logistics                                                                                                    |
|                                                                                                | ESF8 - Public Health and Medical Services                                                                                                    |
|                                                                                                | ✓ Ambulance Strike Teams (AST) Program                                                                                                    |
|                                                                                                | ✓ Healthcare Preparedness Coalitions                                                                                                    |
|                                                                                                | Medical Reserve Corps (MRC) Program                                                                                                    |
|                                                                                                | NC Division of Public Health Program - Epidemiology                                                                                                    |
|                                                                                                | You Division of Public Health Program - Local Health Departments     State Medical Assistance (SMAT) Team II Program                                                                                                    |
|                                                                                                | State Medical Assistance (SMAT) Team III Program                                                                                                    |
|                                                                                                | <ul> <li>Test Program</li> </ul>                                                                                                    |
|                                                                                                | ✓ ESF9 - Search and Rescue                                                                                                    |

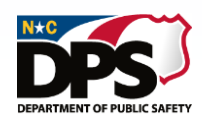

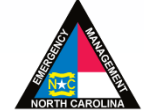

**EMERGENCY SERVICES** 

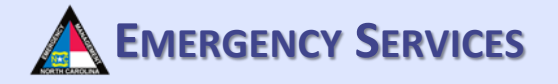

Select the team you are requesting to join from the dropdown box and click "Request Membership". This will automatically send your request for review by the team manager(s).

| Occupation              | Request for Team Membership                                                                                                 |
|-------------------------|----------------------------------------------------------------------------------------------------|
| DEA Registration        | To request membership on a response team, click the button to Join a Team. Select one or more teams and Request Membership. |
| Licenses/Certifications | You can check the status of your requests at any time The Membership Requests & Invitations panel                           |
| Trainings               | on this page lists requests made by you and invitations to you for team membership.                                         |
| Degrees & Other         |                                                                                                    |
|                         | Request Team Membership Join a Team                                                                                         |
|                         | ✓ ESF6 - Mass Care and Human Services                                                                                       |
|                         | ← ESF7 - Logistics                                                                                                    |
|                         | ✓ ESF8 - Public Health and Medical Services                                                                                 |
|                         | ✓ Ambulance Strike Teams (AST) Program                                                                                      |
|                         | <u>COVID 19 Medical Response Volunteers</u>                                                                                 |
|                         | Select the Response Teams you wish to join. Request Membership                                                              |
|                         | Medical Provider Personnel (PA-C,NP, MD, DO)                                                                                |
|                         | Medical Staff Personnel (MA, CNA)                                                                                           |
|                         | Nursing Staff Personnel (RN, BSN, LPN)                                                                                      |
|                         | Prehospital Medical Personnel (EMT, EMT-A, Paramedic)                                                                       |
|                         |                                                                                                    |
|                         | <ul> <li>Medical Reserve Corps (MRC) Program</li> </ul>                                                                     |

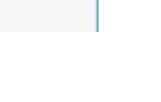

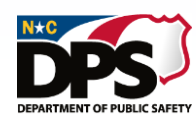

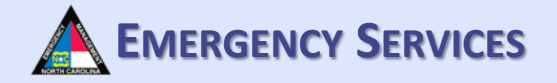

After requesting membership on the selected team(s), your requests will be found underneath "Membership Requests & Invitations". Invitations to join teams can also be found here.

| leam Participation     | Team Participation                                                                                                    |
|------------------------|----------------------------------------------------------------------------------------------------|
| <b>★</b> Badge         | Credentials for Team Participation                                                                                                    |
| + Home Address         |                                                                                                    |
| Contact Info           | what response team positions do you feel you are credentialed to fill?<br>The credentials you have on file are listed below. You may select and Request a Credential be added |
| Deployment Preferences | to your profile.                                                                                                    |
| Emergency Contact      | Request a Credential                                                                                                    |
| Driver's License/ID    |                                                                                                    |
| anguages               | Request for Team Membership                                                                                                    |
| K Medical              | To request membership on a response team, click the button to Join a Team. Select one or more                                                                                 |
| Skills                 | teams and Request Membership.                                                                                                    |
| Cccupation             | on this page lists requests made by you and invitations to you for team membership.                                                                                           |
| DEA Registration       |                                                                                                    |
| icenses/Certifications | Request Team Membership Join a Team                                                                                                    |
| Frainings              |                                                                                                    |
| Degrees & Other        | <u>Membership Requests &amp; Invitations</u>                                                                                                    |
|                        | Memberships Requested                                                                                                    |
|                        |                                                                                                    |
|                        | Membership Invitations                                                                                                    |
|                        |                                                                                                    |
|                        | <ul> <li>✓ Response History</li> </ul>                                                                                                    |
| on of Page             |                                                                                                    |

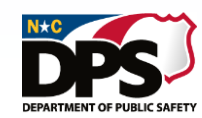

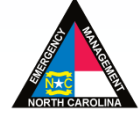

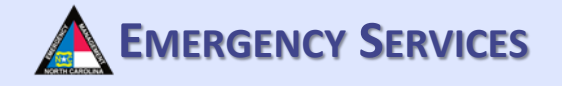

To see your response history, click on "Response History". This will give you the option to print your response history and see the Incident/Mission, Position, and Start-End of each event responded to.

| Required Information Missing |                                                                                                    |
|------------------------------|----------------------------------------------------------------------------------------------------|
| Team Participation           | Team Participation                                                                                                    |
| <b>*</b> Badge               | Credentials for Team Participation                                                                                                    |
| Home Address                 |                                                                                                    |
| Contact Info                 | What response team positions do you feel you are credentialed to fill?<br>The credentials you have on file are listed below. You may select and Request a Credential be added            |
| Deployment Preferences       | to your profile.                                                                                                    |
| Emergency Contact            | Request a Credential                                                                                                    |
| Driver's License/ID          |                                                                                                    |
| anguages                     | Request for Team Membership                                                                                                    |
| K Medical                    | To request membership on a response team, click the button to Join a Team. Select one or more                                                                                            |
| Skille                       | teams and Request Membership.                                                                                                    |
| Cccupation                   | You can check the status of your requests at any time The Membership Requests & Invitations panel<br>on this page lists requests made by you and invitations to you for team membership. |
| DEA Registration             |                                                                                                    |
| icenses/Certifications       | Request Team Membership Join a Team                                                                                                    |
| Frainings                    |                                                                                                    |
| Degrees & Other              | Membership Requests & Invitations                                                                                                    |
|                              |                                                                                                    |
|                              | ✓ <u>Response History</u>                                                                                                    |
|                              | Print History                                                                                                    |
|                              | Incident/Mission Position Start-End                                                                                                    |

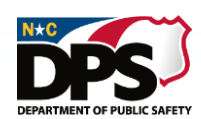

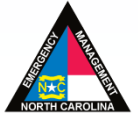

### **RESPONSE PROFILE: BADGE**

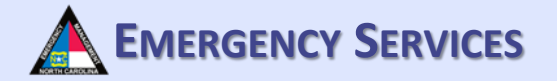

Under "Badge Photo/Sizing Information" fill out all the required information. Insert a photograph suitable for a badge. Clothing/sizing information will help in ensuring your equipment/uniforms are sized correctly. You must be assigned to a team prior to uploading a photo for a badge and filling out badge information.

| Train                                  | NORTH (<br>NING · EXERCISE  | CAROLINA -<br>• Response M#           | TERMS              | T SYSTEM                 | SERT      |
|----------------------------------------|-----------------------------|---------------------------------------|--------------------|--------------------------|-----------|
| Personal Profile Response Profile Qual | ifications Training History | Transcript Logoff                     |                    |                          |           |
| ome / My Account                       |                             |                                       |                    |                          |           |
| Bottom of Page<br>Response Profile: J  | lohn Michael Doe            |                                       |                    |                          |           |
| * Required Information Missing         |                             |                                       |                    |                          |           |
| Team Participation                     | Badge Photo/Sizing Info     | ormation                              |                    |                          |           |
| * Badge                                |                             |                                       |                    |                          |           |
| * Home Address                         |                             |                                       |                    |                          |           |
| Contact Info                           |                             |                                       |                    |                          |           |
| * Deployment Preferences               |                             |                                       |                    |                          |           |
| * Emergency Contact                    | Clothing/Sizing Informat    | tion<br>ation is needed in order to a | ensure proper sizi | ng of equipment and/or ( | uniforms. |
| Driver's License/ID                    | *Height-Feet                | *Height-Inches                        | Weight             | *Hat Size                |           |
| Languages                              | ~                           | ~                                     |                    | ~                        | ]         |
| * Medical                              | *Pants Waist                | *Pants Length                         | *T-Shirt           | *Shoe Size               |           |
| Skills                                 | Respirator Size/Type        |                                       |                    |                          |           |
| * Occupation                           |                             |                                       |                    |                          |           |
| DEA Registration                       | Save Cancel                 |                                       |                    |                          |           |
| Licenses/Certifications                |                             |                                       |                    |                          |           |
| Trainings                              |                             |                                       |                    |                          |           |
| Degrees & Other                        |                             |                                       |                    |                          |           |
| <b>T</b> (0                            |                             |                                       |                    |                          |           |

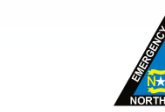

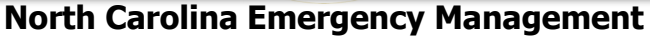

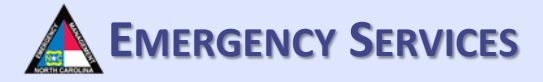

### **RESPONSE PROFILE: HOME ADDRESS**

Under "Home Address" fill out all required information.

| Team Participation       | Address              |                      |
|--------------------------|----------------------|----------------------|
|                          | Address              |                      |
| K Badge                  | Home Address         |                      |
| K Home Address           |                      |                      |
| Contact Info             | * Address Line 1     | 229 Venturi Dr       |
|                          | Apt/Unit             |                      |
| - Deployment Preferences | Address Line 2       |                      |
| Emergency Contact        | * City               | New Bern             |
| Driver's License/ID      | * State              | North Carolina V     |
| anguages                 | * Zip Code/Zip+4     | 28560                |
| K Medical                | ,<br>Mailing Address |                      |
| Skills                   |                      |                      |
| K Occupation             |                      | Same as Home Address |
|                          | * Address Line 1     | 229 Venturi Dr       |
| JEA Registration         | Apt/Unit             |                      |
| icenses/Certifications   | Address Line 2       |                      |
| Frainings                | * City               | New Bern             |
| Degrees & Other          | * State              | North Carolina V     |
|                          | * Zip Code/Zip+4     | 28560                |
|                          |                      |                      |
|                          |                      |                      |
|                          | Save Cancel          |                      |

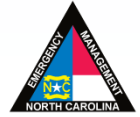

### **RESPONSE PROFILE: CONTACT INFO**

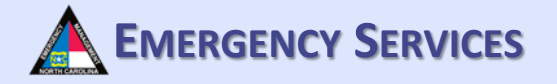

Under "Contact Information for Team Response", fill out all required information. For team management participants, please ensure you add SMS/Text under additional contact number if you want to receive text messages. This applies even if this is the same as your mobile contact number.

| Bottom of Page                 |                                                 |                                                                             |
|--------------------------------|-------------------------------------------------|-----------------------------------------------------------------------------|
| Response Profile               | : John Michael Doe                              |                                                                             |
| * Required Information Missing |                                                 |                                                                             |
| Team Participation             | Contact Information for                         | or Team Response                                                            |
| * Badge                        | The contact email and pl                        | hone numbers that you provide on this page will be used to contact you for  |
| * Home Address                 | matters related to team<br>information current. | activity and in the event of an incident. It is critical that you keep this |
| Contact Info                   | Primary Contact Inform                          | ation                                                                       |
| * Deployment Preferences       | * Primary Email                                 |                                                                             |
| * Emergency Contact            | * Confirm Primary                               | johnmichaeldoe@gmail.com                                                    |
| Driver's License/ID            |                                                 | Johnmichaeludel@gmail.com                                                   |
| languages                      | Secondary Email                                 |                                                                             |
| * Medical                      | Confirm Secondary                               |                                                                             |
|                                | Primary Phone Contact                           |                                                                             |
| SKIIIS                         | * Contact Type                                  | Cell ~                                                                      |
| * Occupation                   | Phone Number                                    | * Area Code * Phone Number                                                  |
| DEA Registration               |                                                 | 919 870-465                                                                 |
| Licenses/Certifications        |                                                 |                                                                             |
| Trainings                      | Additional Contact Num                          | bers                                                                        |
| Degrees & Other                | Add Number                                      |                                                                             |
|                                |                                                 |                                                                             |
|                                |                                                 |                                                                             |

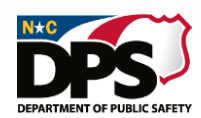

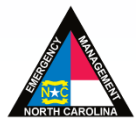

### **RESPONSE PROFILE: CONTACT INFO**

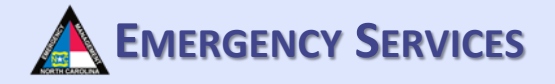

To add additional contact numbers, select "Add Number". Then provide all required information. **You must** add an SMS/Text number to receive texts from the system under additional contact numbers.

| Contact Info            | Primary Contact Inform | mation        |                |  |
|-------------------------|------------------------|---------------|----------------|--|
| Deployment Preferences  | * Primary Email        | johnmichaeldo | e@gmail.com    |  |
| Emergency Contact       | * Confirm Primary      | johnmichaeldo | e@gmail.com    |  |
| )river's License/ID     | Secondary Email        |               |                |  |
| anguages                | Confirm Secondary      |               |                |  |
| K Medical               | Primary Phone Contac   |               |                |  |
| Skills                  | * Contact Tupo         | , <b>L</b>    |                |  |
| * Occupation            | Contact Type           | Cell          | ~              |  |
| DEA Registration        | Phone Number           | * Area Code   | * Phone Number |  |
| Licenses/Certifications |                        | 919           | 870-465        |  |
| Trainings               | Additional Contact Nu  | mbers         |                |  |
| earees & Other          |                        |               |                |  |
|                         | Save Cancel            | Number        |                |  |
|                         | * Contact Tupo         |               |                |  |
|                         | Contact Type           |               | ×              |  |
|                         | Phone Number           | * Area Code   | * Number       |  |
|                         |                        |               |                |  |
|                         | Save Number Cle        | ar            |                |  |
|                         |                        |               |                |  |
|                         |                        |               |                |  |
|                         |                        |               |                |  |
| op of Page              |                        |               |                |  |

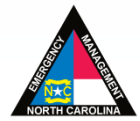

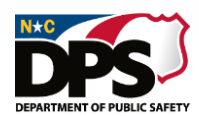

# RESPONSE PROFILE: DEPLOYMENT PREFERENCES A EMERGENCY SERVICES

Under "Deployment Preferences" fill out all required information.

| Bottom of Page               |                                                                                                    |          |
|------------------------------|----------------------------------------------------------------------------------------------------|----------|
| esponse Profile              | : John Michael Doe                                                                                                    |          |
|                              |                                                                                                    |          |
| required information missing | Deployment Preferences                                                                                                    |          |
| <b>*</b> Badge               | * Where are you willing to be deployed?                                                                                                    | of-State |
| * Home Address               | * How many days are you willing to be deployed?                                                                                                | Days     |
| Contact Info                 | * How far from your home are you willing to be deployed?                                                                                       | ✓ Miles  |
| * Deployment Preferences     |                                                                                                    |          |
| * Emergency Contact          | * In the event of a declared national emergency, would you consider<br>volunteering to work under the auspices of the Federal Government?      | ~        |
| Driver's License/ID          | If you select yes, in the event of a national emergency, the information<br>you provide will made available to the Federal Government upon its |          |
| Languages                    | request.                                                                                                    |          |
| * Medical                    | * Do you hold a valid US passport                                                                                                    |          |
| Skills                       | * Do you have commitments that might                                                                                                    |          |
| * Occupation                 |                                                                                                    |          |
| DEA Registration             | If YES, Describe: (maximum of 250 characters)                                                                                                  |          |
| Licenses/Certifications      |                                                                                                    |          |
| Trainings                    |                                                                                                    |          |
| Degrees & Other              | Save Cancel                                                                                                    |          |

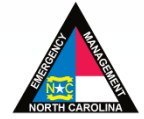

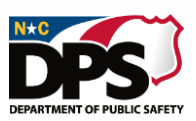

### **RESPONSE PROFILE: EMERGENCY CONTACT**

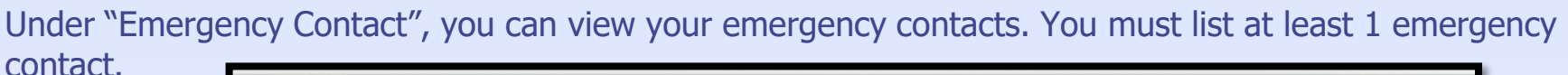

Personal Profile Response Profile Qualifications Training History Transcript Logoff Home / My Account Bottom of Page Response Profile: John Michael Doe Required Information Missing Team Participation Emergency Contacts Add Emergency Contact \* Badge To add an entry, press the button to Add Emergency Contact. Click the hyperlink on a listed Emergency Contact to \* Home Address update that entry. **Emergency Contact** Contact Numbers Primary Relation Contact Info \* Deployment Preferences **\*** Emergency Contact Driver's License/ID Languages \* Medical Skills \* Occupation **DEA Registration** Licenses/Certifications Trainings Degrees & Other Top of Page NC.gov | ReadyNC.org | Emergency Management Program's HelpDesk: <u>919-825-2574</u> | NCEM Email | Healthcare Program's HelpDesk: <u>919-855-3812</u> | OEMS Email

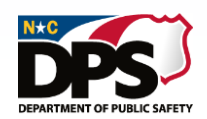

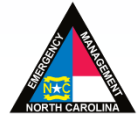

EMERGENCY SERVICES

### **RESPONSE PROFILE: EMERGENCY CONTACT**

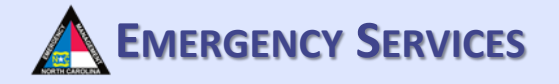

To add an emergency contact, click "Add Emergency Contact". Then complete all required information. Once completed, click "Save". To add multiple contacts, repeat this process.

| <ul> <li>Required Information Missing</li> <li>Feam Participation</li> <li>Badge</li> <li>Home Address</li> </ul> | Emergency Contacts<br>To add an entry, press the b<br>update that entry. | Add Emergency Contact | ontact. Click the | hyperlink on a listed Emergency Con | tact to |
|----------------------------------------------------------------------------------------------------|--------------------------------------------------------------------------|-----------------------|-------------------|-------------------------------------|---------|
| Contact Info                                                                                                    | Emergency Contact                                                        | Primary               | Relation          | Contact Numbers                     |         |
| Comployment Preferences                                                                                           |                                                                          |                       |                   |                                     |         |
| Emergency Contact                                                                                                 | Emergency Contact De                                                     | etails                |                   |                                     |         |
| Driver's License/ID                                                                                               |                                                                          | Primary Emergen       | cy Contact        |                                     |         |
| anguages                                                                                                    | * Contact Name                                                           |                       |                   |                                     |         |
| k Medical                                                                                                    | * Relation                                                               |                       |                   |                                     |         |
| Skills                                                                                                    |                                                                          |                       |                   |                                     |         |
| Cccupation                                                                                                    | Address                                                                  |                       |                   |                                     |         |
| DEA Registration                                                                                                  | * Contact Number 1                                                       | Area Code             |                   | Number                              |         |
| icenses/Certifications                                                                                            | Contact Number 2                                                         | Area Code             |                   | Number                              | -       |
| Frainings                                                                                                    | Contact Number 3                                                         | Area Code             |                   | Number                              |         |
| Degrees & Other                                                                                                   |                                                                          |                       |                   |                                     |         |

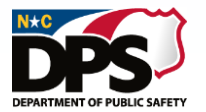

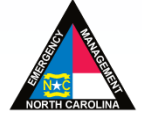

### **RESPONSE PROFILE: DRIVER'S LICENSE/ID**

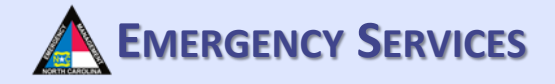

Under "Driver's License/ID", fill out all required information.

| Team Participation      | Driver's License/Stat | te ID                                                                             |
|-------------------------|-----------------------|-----------------------------------------------------------------------------------|
| * Badge                 | * First Name          |                                                                                   |
| - Budge                 |                       | John                                                                              |
| Home Address            | Middle Name           |                                                                                   |
| Contact Info            | * Last Name           |                                                                                   |
| Deployment Preferences  | Last Name             | Doe                                                                               |
| Emergency Contact       | Suffix                |                                                                                   |
|                         | * Chata               |                                                                                   |
| Driver's License/ID     | State                 | North Carolina 🔹                                                                  |
| Languages               | * License/ID #        | 000035482709                                                                      |
| Medical                 |                       |                                                                                   |
| Skille                  | * Expiration Date     | 05/16/2027                                                                        |
| SKIIS                   | Endorsements          | Regular License Class A                                                           |
| * Occupation            |                       | Regular License Class B                                                           |
| DEA Registration        |                       | Regular License Class C                                                           |
| Licenses/Certifications |                       | Commercial Driver's License Class A                                               |
| Tariainan               |                       | Commercial Driver's License Class B                                               |
| trainings               |                       | Commercial Driver's License Class C     Codified to transport bazardous materials |
| Degrees & Other         |                       |                                                                                   |
|                         | Federal ID/ Real Ac   | t iD compliant                                                                    |
|                         |                       |                                                                                   |
|                         | Save Cancel           |                                                                                   |

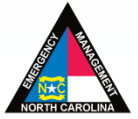

### **RESPONSE PROFILE: LANGUAGE SKILLS**

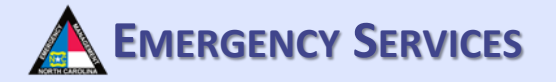

Under "Language Skills" you can view your language skills.

EPARTMENT OF PUBLIC SAFET

| TRAI                                                                                        | NORTH CAROLINA TERMS<br>NING · EXERCISE · RESPONSE MANAGEMENT SYSTEM                                                                                         |
|---------------------------------------------------------------------------------------------|----------------------------------------------------------------------------------------------------|
| Personal Profile Response Profile Qua                                                       | alifications Training History Transcript Logoff                                                                                                    |
| Home / My Account                                                                           |                                                                                                    |
| Bottom of Page                                                                              |                                                                                                    |
| Response Profile:                                                                           | John Michael Doe                                                                                                    |
| <ul> <li>Required Information Missing</li> <li>Team Participation</li> <li>Badge</li> </ul> | Language Skills       Add Language         To add an entry, press the button to Add Language. Click the hyperlink on a listed Language to update that entry. |
| * Home Address                                                                              | Language Spoken Ability Written Ability                                                                                                    |
| Deployment Preferences     Emergency Contact     Driver's License/ID     Languages          |                                                                                                    |
| * Medical                                                                                   |                                                                                                    |
| Skills                                                                                      |                                                                                                    |
| * Occupation                                                                                |                                                                                                    |
| DEA Registration                                                                            |                                                                                                    |
| Licenses/Certifications                                                                     |                                                                                                    |
| Trainings                                                                                   |                                                                                                    |
| Degrees & Other                                                                             |                                                                                                    |

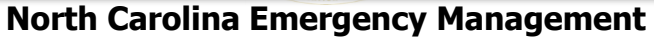

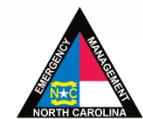

### 

### **RESPONSE PROFILE: LANGUAGE SKILLS**

To add a language, click "Add Language". Then complete all required information. Once completed, click "Save". To add multiple languages, repeat this process.

| Personal Profile Response Profile Qualifications Training History Transcript Logoff ne / My Account Bottom of Page Response Profile: John Michael Doe |                             |
|----------------------------------------------------------------------------------------------------|-----------------------------|
| Bottom of Page                                                                                                    |                             |
| Bottom of Page                                                                                                    |                             |
| Response Profile: John Michael Doe                                                                                                    |                             |
| Response Profile: John Michael Doe                                                                                                    |                             |
|                                                                                                    |                             |
| Required Information Missing                                                                                                    |                             |
| Team Participation                                                                                                    |                             |
| k Badge                                                                                                    |                             |
| To add an entry, press the button to Add Language. Click the hyperlink on a listed Lang                                                               | guage to update that entry. |
| A Home Address Language Spoken Ability Written Ability                                                                                                |                             |
| Contact Info                                                                                                    |                             |
| * Deployment Preferences                                                                                                    |                             |
| Emergency Contact                                                                                                    |                             |
| Driver's License/ID                                                                                                    |                             |
| Languages *Spoken Ability Fluent ~                                                                                                    |                             |
| * Medical *Written Ability Advanced ~                                                                                                    |                             |
| Skills                                                                                                    |                             |
| * Occupation Save Cancel                                                                                                    |                             |
| DEA Registration                                                                                                    |                             |
| Licenses/Certifications                                                                                                    |                             |
| Trainings                                                                                                    |                             |
| Degrees & Other                                                                                                    |                             |
|                                                                                                    |                             |
| Top of Page                                                                                                    |                             |

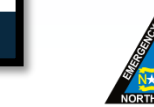

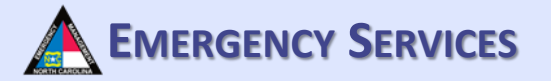

Under "Medical" fill out all required information. To print you medical report, click "Print Medical Report". By completing/updating your basic medical information, your team manager can provide this information to your medical providers in the event of a medical emergency.

| ne / My Account                |                                                                                                  |
|--------------------------------|--------------------------------------------------------------------------------------------------|
| Bottom of Page                 |                                                                                                  |
|                                |                                                                                                  |
| Response Profile:              | John Michael Doe                                                                                 |
| * Required Information Missing |                                                                                                  |
| Team Participation             | Medical Information 🛛 🖶 Print Medical Report                                                     |
| * Badge                        | * Are you physically able to participate in field                                                |
| * Home Address                 | deployment?                                                                                      |
| Contact Info                   | * Do you have health conditions which might prevent you from deployment in a disaster situation? |
| * Deployment Preferences       | If YES, Describe                                                                                 |
| Emergency Contact              |                                                                                                  |
| Driver's License/ID            | Max of 400 characters                                                                            |
| Languages                      | American with Disabilities Act                                                                   |
| * Medical                      | * Do you require any reasonable accommodations to perform any disaster related duties?           |
| Skills                         | If YES, Describe                                                                                 |
| * Occupation                   |                                                                                                  |
| DEA Registration               | Max of 400 characters                                                                            |
| Licenses/Certifications        | Allergies (check all that apply)                                                                 |
| Trainings                      | Animals Food                                                                                     |
| Degrees & Other                | □ Insects/Pests □ Latex                                                                          |
|                                | Medicine     Other                                                                               |
|                                | For any allergy checked, describe the allergy and your reaction:                                 |
|                                |                                                                                                  |
|                                | Max of 200 characters                                                                            |

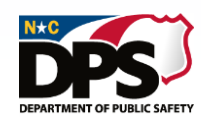

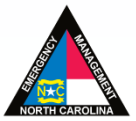

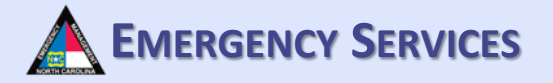

Fill out all required information. The more information you provide, the more information that can be provided to your healthcare team.

| Max of 200 characters                                            |                        |      |              |
|------------------------------------------------------------------|------------------------|------|--------------|
| Blood Type                                                       | ×                      |      |              |
| Hepatitis A Vaccine                                              |                        |      |              |
| Dose #1                                                          |                        |      |              |
| Dose #0                                                          | ×                      | YEAR |              |
| Dose #2                                                          | ~                      | YEAR |              |
| Hepatitis A Comments                                             |                        |      | $\sim$       |
|                                                                  | Max of 250 characters  |      |              |
| Hepatitis B Vaccine                                              |                        |      |              |
| Dose #1                                                          | ×                      | YEAR |              |
| Dose #2                                                          | ~                      | YEAR |              |
| Dose #3                                                          | ~                      | YEAR |              |
| Titer                                                            | ~                      |      |              |
| Hepatitis B Comments                                             |                        |      | $\hat{}$     |
|                                                                  | Max of 250 characters  |      |              |
| Measles, Mumps, Rubella (MMR)                                    |                        |      |              |
| Dose #1                                                          | ~                      | YEAR |              |
| Dose #2                                                          | ~                      | YEAR |              |
| Measles Titer                                                    | ~                      | YEAR |              |
| Mumps Titer                                                      | ~                      | YEAR |              |
| Rubella Titer                                                    | ~                      | YEAR |              |
| Have you ever had a case of<br>Measles, Mumps, Rubella<br>(MMR)? | ~                      |      |              |
| MMR Comments                                                     |                        |      | $\widehat{}$ |
|                                                                  | Max of 250 characters  |      |              |
| Inactivated Polio Vaccine (IPV) or Or                            | al Polio Vaccine (OPV) |      |              |
|                                                                  |                        |      |              |

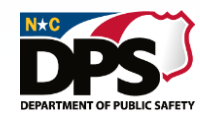

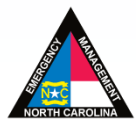

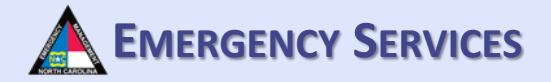

#### Fill out all required information.

|                                                        |                         |              | -                  |
|--------------------------------------------------------|-------------------------|--------------|--------------------|
|                                                        | Max of 250 characters   |              |                    |
| Inactivated Polio Vaccine (IPV) or Or                  | al Polio Vaccine (OPV)  |              |                    |
| Dose #1                                                | ~                       | YEAR         |                    |
| Dose #2                                                | ~                       | YEAR         |                    |
| Dose #3                                                | ~                       | YEAR         |                    |
| IPV/OPV Booster                                        | ~                       | YEAR         |                    |
| IPV/OPV Comments                                       |                         |              | $\hat{\mathbf{C}}$ |
|                                                        | Max of 250 characters   |              |                    |
| Pneumococcal Polysaccharide (Pne                       | umonia Vaccine)         |              |                    |
| Dose #1                                                | ~                       | YEAR         |                    |
| Dose #2                                                | ~                       | YEAR         |                    |
| Pneumonia Comments                                     |                         |              |                    |
|                                                        | Max of 250 characters   |              |                    |
| Vaccinia (Smallpox)                                    |                         |              |                    |
| Dose #1                                                | ~                       | YEAR         |                    |
| Was there a major take response?                       |                         |              |                    |
| Smallpox Comments                                      |                         |              |                    |
|                                                        | Max of 250 characters   |              |                    |
| Varicella (chickenpox)                                 |                         |              |                    |
| Dose #1                                                | ~                       | YEAR         |                    |
| Dose #2                                                |                         | YEAR         |                    |
| IgG Antibody Titer                                     | ~                       |              |                    |
| Have you ever had a case of<br>Varicella (chickenpox)? | ~                       |              |                    |
| Varicella (chickenpox) Comments                        |                         |              | $\hat{}$           |
|                                                        | Max of 250 characters   |              |                    |
| Inactivated Influenza Vaccine / Live /                 | Attenuated Influenza Va | ccine (LAIV) |                    |
| Vaccine received                                       |                         | ~            |                    |
| Most Desert Dese                                       |                         |              |                    |

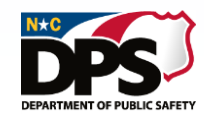

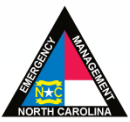

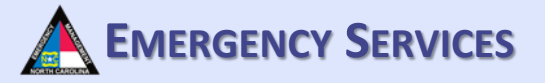

#### Fill out all required information

|                                           | Max of 200 characters |      |          |  |
|-------------------------------------------|-----------------------|------|----------|--|
| Tetanus / Diphtheria (Td)                 |                       |      |          |  |
| Most Recent Dose                          | ~                     | YEAR |          |  |
| Td Comments                               |                       |      | $\hat{}$ |  |
|                                           | Max of 250 characters |      |          |  |
| Meningococcal Conjugate (MCV4)            |                       |      |          |  |
| Most Recent Dose                          | ~                     | YEAR |          |  |
| MCV4 Comments                             |                       |      | $\hat{}$ |  |
|                                           | Max of 250 characters |      |          |  |
| Meningococcal Polysaccharide (MPS         | SV4)                  |      |          |  |
| Dose #1                                   | ~                     | YEAR |          |  |
| Dose #2                                   | ~                     | YEAR |          |  |
| MPSV4 Comments                            |                       |      | $\hat{}$ |  |
|                                           | Max of 250 characters |      |          |  |
| Pertussis                                 |                       |      |          |  |
| Dose #1                                   | ~                     | YEAR |          |  |
| Dose #2                                   | ~                     | YEAR |          |  |
| Dose #3                                   | ~                     | YEAR |          |  |
| Dose #4                                   | ~                     | YEAR |          |  |
| Dose #5                                   | ~                     | YEAR |          |  |
| Pertussis Comments                        |                       |      | $\hat{}$ |  |
|                                           | Max of 250 characters |      |          |  |
| Tuberculosis Testing                      |                       |      |          |  |
| Most Recent PPD                           | ~                     | YEAR |          |  |
| Result of PPD                             | ~                     |      |          |  |
| Tuberculosis Comments                     |                       |      | $\hat{}$ |  |
|                                           | Max of 250 characters |      |          |  |
| Other Immunizations                       | ave received          |      |          |  |
| List any other initializations that you h | aveneceiveu           |      |          |  |

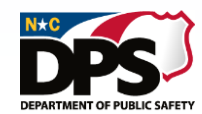

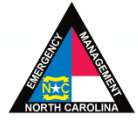

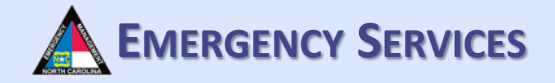

Once you have filled out all of the required information, click "Save".

|                                   | List any other infinunizations that you have rece                                                                                                    | iveu                                                                                                    |
|-----------------------------------|----------------------------------------------------------------------------------------------------|----------------------------------------------------------------------------------------------------|
|                                   |                                                                                                    |                                                                                                    |
|                                   | Max of 500 characters                                                                                                    |                                                                                                    |
|                                   | Madiaal History (abcak all that apply)                                                                                                    |                                                                                                    |
|                                   |                                                                                                    | Acthma                                                                                                    |
|                                   |                                                                                                    |                                                                                                    |
|                                   | Chronic respiratory disease                                                                                                    | Myocardial infarction                                                                                                    |
|                                   | □ Other cardiac disease                                                                                                    | Other relevant medical condition                                                                                                    |
|                                   | Phobias to Animals                                                                                                    | Phobias to Confined Spaces                                                                                                    |
|                                   | Phobias to Darkness                                                                                                    | Phobias to Light                                                                                                    |
|                                   | Severe angina pectoris                                                                                                    | Severe musculoskeletal disease                                                                                                    |
|                                   | Severe obesity                                                                                                    | Skin: open sores, rash, sunburn                                                                                                    |
|                                   | Spontaneous pneumothorax                                                                                                    | Symptoms of fever, N/V/D, cough                                                                                                    |
|                                   | Uncontrolled hypertension                                                                                                    |                                                                                                    |
|                                   | Describe any Medical History options that have                                                                                                    | heen checked                                                                                                    |
|                                   |                                                                                                    |                                                                                                    |
|                                   |                                                                                                    |                                                                                                    |
|                                   | Max of 500 characters                                                                                                    |                                                                                                    |
|                                   | Current Medications                                                                                                    |                                                                                                    |
|                                   |                                                                                                    |                                                                                                    |
|                                   | Max of 500 characters                                                                                                    |                                                                                                    |
|                                   |                                                                                                    |                                                                                                    |
|                                   | Save Cancel                                                                                                    |                                                                                                    |
|                                   |                                                                                                    |                                                                                                    |
| Top of Page                       |                                                                                                    |                                                                                                    |
| v   ReadyNC.org   Emergency Ma    | nagement Program's HelpDesk: 919-825-2574 I N                                                                                                    | ICFM Fmail   Healthcare Program's HelpDesk: 919.855.3812   (                                                                                                    |
| i interdepitolong   Entergency ma | The second state of the second state of the se | The second second |

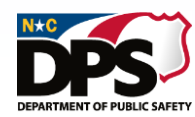

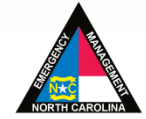

### **RESPONSE PROFILE: SKILLS**

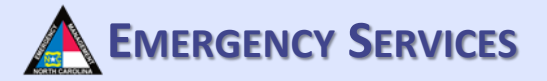

#### Under "Skills", select all skills that are applicable to you. Once finished, click "Save".

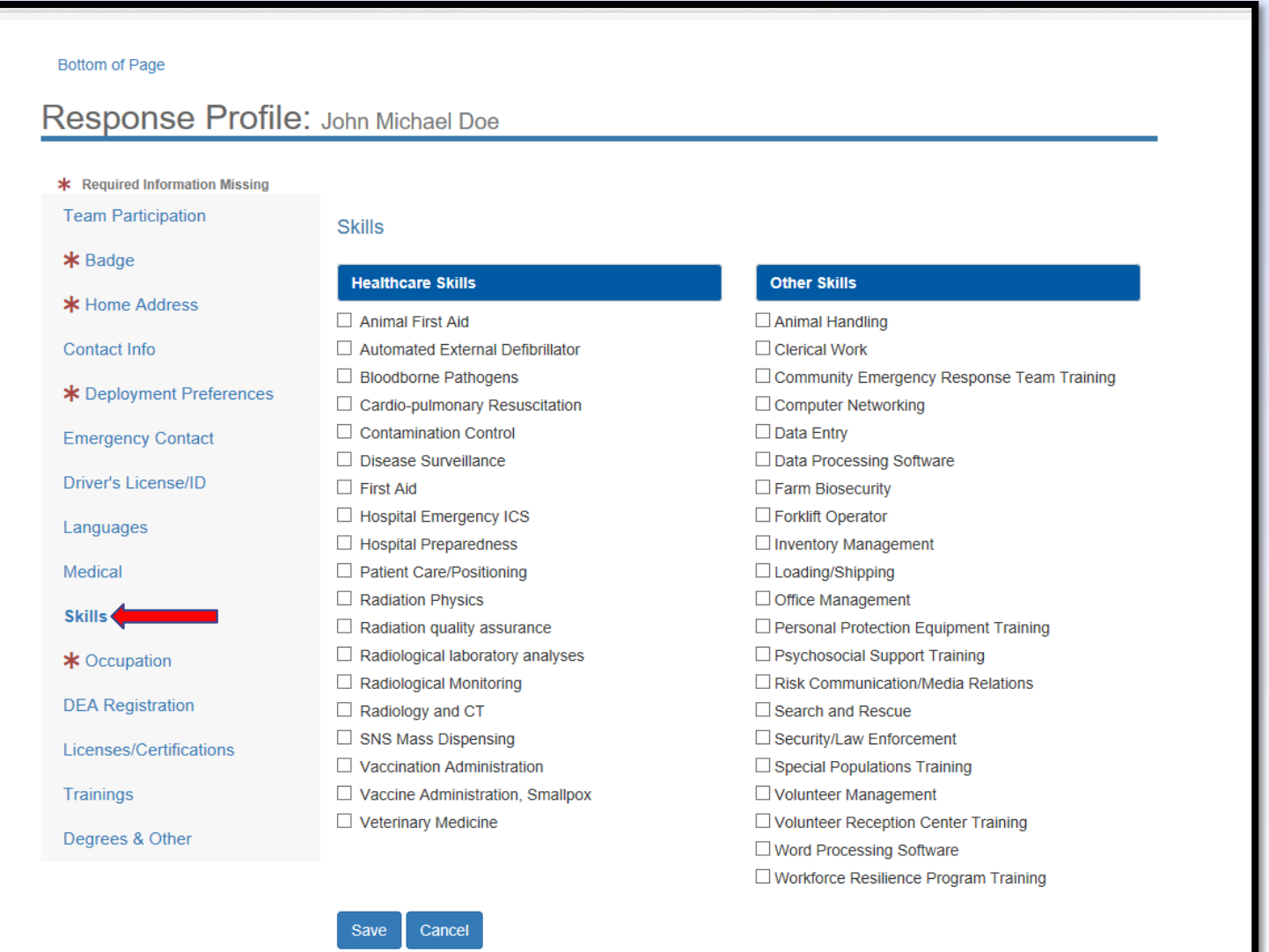

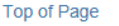

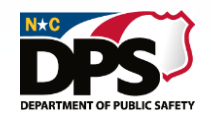

NC.gov | ReadyNC.org | Emergency Management Program's HelpDesk: 919-825-2574 | NCEM Email | Healthcare Program's HelpDesk: 919-855-3812 | OEMS Email

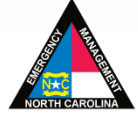

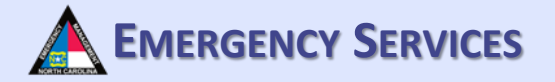

Under "Occupations" you can view your entered occupations. You must provide at least 1 occupation. For students or retirees, select your area of work and your status. "Retired" is an example of a status.

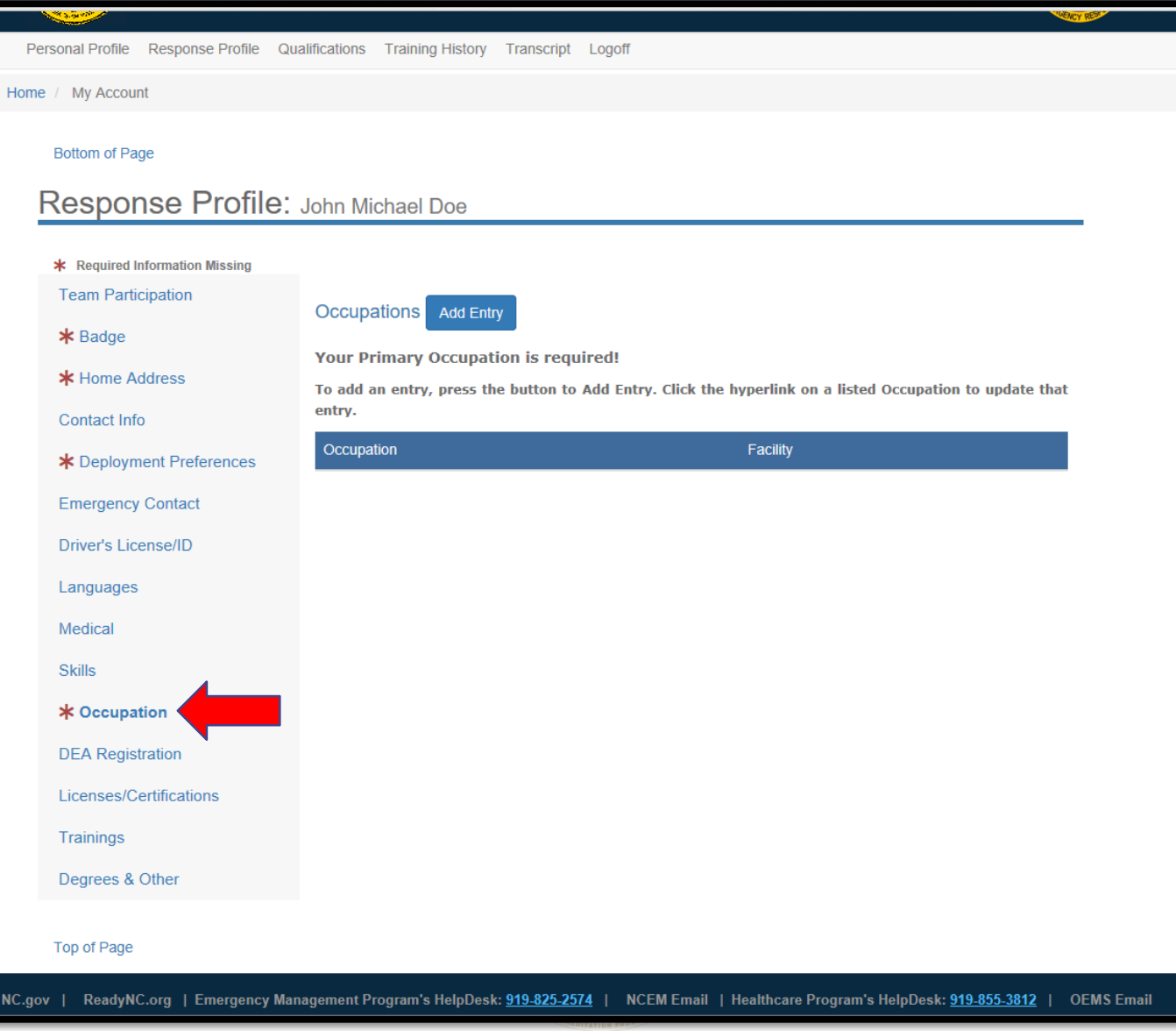

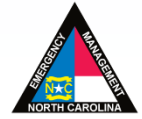

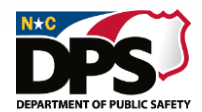

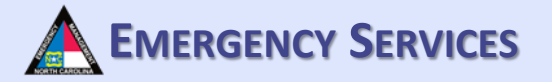

To add an occupation, click "Add Entry". Then fill out the required information. Once completed, select "Continue". "Professional Status" is where you can list active, retired, student, etc.

| and the second second s |                                              |                                                         | WEICY REP                      |
|----------------------------------------------------------------------------------------------------|----------------------------------------------|---------------------------------------------------------|--------------------------------|
| ersonal Profile Response Profile G                                                                                                    | Qualifications Training History Transci      | ipt Logoff                                              |                                |
| e / My Account                                                                                                    |                                              |                                                         |                                |
|                                                                                                    |                                              |                                                         |                                |
| Bottom of Page                                                                                                    |                                              |                                                         |                                |
| Response Profile                                                                                                    | John Michael Doe                             |                                                         |                                |
| * Required Information Missing                                                                                                    |                                              |                                                         |                                |
| Team Participation                                                                                                    |                                              |                                                         |                                |
| <b>*</b> Badge                                                                                                    |                                              |                                                         |                                |
| * Home Address                                                                                                    | Your Primary Occupation is r                 | equired!                                                |                                |
| Contact Info                                                                                                    | To add an entry, press the buttor<br>entry.  | to Add Entry. Click the hyperlink on a listed Occup     | ation to update that           |
| de Dana de la contractoria de Dana de Dana de Contractoria de la contractoria de la contr | Occupation                                   | Facility                                                |                                |
|                                                                                                    |                                              |                                                         |                                |
| Emergency Contact                                                                                                    |                                              |                                                         |                                |
| Driver's License/ID                                                                                                    |                                              |                                                         |                                |
| Languages                                                                                                    | * Type of Occupation                         |                                                         | ~                              |
| Medical                                                                                                    | * Occupation                                 |                                                         | ~                              |
| Skills                                                                                                    | * Current Professional Status                | Castinus                                                | Canad                          |
| * Occupation                                                                                                    |                                              |                                                         | Calicer                        |
| DEA Registration                                                                                                    |                                              |                                                         |                                |
| Licenses/Certifications                                                                                                    |                                              |                                                         |                                |
| Trainings                                                                                                    |                                              |                                                         |                                |
| Degrees & Other                                                                                                    |                                              |                                                         |                                |
|                                                                                                    |                                              |                                                         |                                |
| Top of Page                                                                                                    |                                              |                                                         |                                |
|                                                                                                    | anagement Drogram's Usie Dask. 040.021       | 2774   NCEM Empil   Usethasse Descent of the D          | ak 040 955 2942   OFMC         |
| V   ReadyNC.org   Emergency M                                                                                                    | anagement Program's helpDesk: <u>919-82;</u> | <u>-2314</u>   NCEW Email   Healthcare Program's HelpDe | SK. <u>313-000-0012</u>   UEMS |

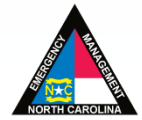

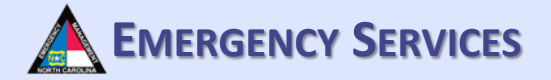

After you click "Continue", another information area will appear. Fill out all required information. Once completed, click "Save". Please enter schedule type, shift if applicable, and estimated hourly pay. This will aid in calculating personnel costs for teams deployed during disasters.

| 1 1 1 1 1 1 1 1 1 1 1 1 1 1 1 1 1 1 1 |                                                  |                                                               |                 |
|---------------------------------------|--------------------------------------------------|---------------------------------------------------------------|-----------------|
| DEA Registration                      |                                                  |                                                               |                 |
| Licenses/Certifications               |                                                  |                                                               |                 |
| Trainings                             | Employment Details                               |                                                               |                 |
| Degrees & Other                       | ☑ This is my Primary Occupation                  |                                                               |                 |
|                                       | * Facility                                       |                                                               |                 |
|                                       | * Address 1                                      |                                                               |                 |
|                                       | Address 2                                        |                                                               |                 |
|                                       | * City                                           |                                                               |                 |
|                                       | * State                                          | Zip Code                                                      |                 |
|                                       | * Position                                       |                                                               |                 |
|                                       | Employee Number                                  |                                                               |                 |
|                                       | Shift & Rate Information                         | * Work Schedule * Shift * Hourly Rate                         | 2               |
|                                       |                                                  | · · · · · · · · · · · · · · · · · · ·                         |                 |
|                                       |                                                  | Fringe Rate Estimated Da                                      | aily Rate       |
|                                       | Employment Verification                          |                                                               |                 |
|                                       | * Supervisor                                     |                                                               |                 |
|                                       | * Supervisor Email                               |                                                               |                 |
|                                       | * Verification Phone Number                      |                                                               |                 |
|                                       | Save Cancel                                      |                                                               |                 |
| Top of Page                           |                                                  |                                                               |                 |
| jov   ReadyNC.org   Em <u>ergency</u> | Management Program's HelpDesk: <u>919-825-25</u> | 574   NCEM Email   Healthcare Program's <u>HelpDesk: 919-</u> | <u>855-3812</u> |
|                                       | SREDIV                                           | 88.068*                                                       |                 |

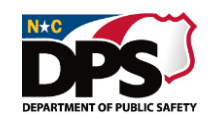

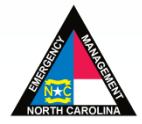

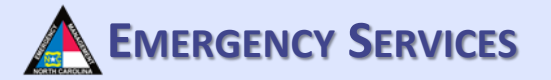

Once saved, your occupation should appear. To add another occupation, repeat the processes from the previous slides.

| TRA                                  | NORTH CAROLII                                   | NA TERMS<br>SE MANAGEMENT SYSTEM                      | SE          |
|--------------------------------------|-------------------------------------------------|-------------------------------------------------------|-------------|
| Personal Profile Response Profile Qu | ualifications Training History Transcript Logof | Ť                                                     |             |
| ne / My Account                      |                                                 |                                                       |             |
| Bottom of Page                       |                                                 |                                                       |             |
| Response Profile:                    | John Michael Doe                                |                                                       |             |
|                                      |                                                 |                                                       |             |
| * Required Information Missing       |                                                 |                                                       |             |
| Team Participation                   | Occupations Add Entry                           |                                                       |             |
| <b>*</b> Badge                       | Your Primary Occupation is required!            |                                                       |             |
| * Home Address                       | To add an entry, press the button to Add Er     | ntry. Click the hyperlink on a listed Occupation to u | update that |
| Contact Info                         | entry.                                          |                                                       |             |
| * Deployment Preferences             | Occupation                                      | Facility                                              |             |
| Emergency Contact                    | Rescue Squad Worker                             | NCJFQ                                                 | Î           |
| Driver's License/ID                  |                                                 |                                                       |             |
| Languages                            |                                                 |                                                       |             |
| Medical                              |                                                 |                                                       |             |
| Skills                               |                                                 |                                                       |             |
| Occupation                           |                                                 |                                                       |             |
| DEA Registration                     |                                                 |                                                       |             |
| Licenses/Certifications              |                                                 |                                                       |             |
| Trainings                            |                                                 |                                                       |             |
| Degrees & Other                      |                                                 |                                                       |             |
|                                      |                                                 |                                                       |             |

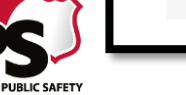

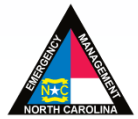

### **RESPONSE PROFILE: DEA REGISTRATION**

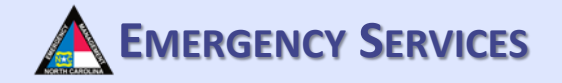

Under "DEA Registration", fill out all required information if applicable. Then click "Save". For medical providers with DEA registrations, team managers can validate your DEA registration by entering the data from your DEA registration.

| Home / My Account                    |                                                                                                    |
|--------------------------------------|----------------------------------------------------------------------------------------------------|
| Bottom of Page                       |                                                                                                    |
| Response Profile: J                  | lohn Michael Doe                                                                                                    |
| de Dominal Information Mission       |                                                                                                    |
| Team Participation                   | DEA Registration                                                                                                    |
| * Badge                              | * Do you currently have a DEA Registration?                                                                                           |
| * Home Address                       |                                                                                                    |
| Contact Info                         | Registration                                                                                                    |
| * Deployment Preferences             | Name on Registration                                                                                                    |
| Emergency Contact                    | For an Individual registration, enter Last Name only.                                                                                 |
| Driver's License/ID                  |                                                                                                    |
| Languages                            |                                                                                                    |
| Medical                              | Have you ever involuntarily surrendered or had a federal controlled substance registration revoked, suspended, restricted, or denied? |
| Skills                               |                                                                                                    |
| Occupation                           | Verification Status: Last Attempt:                                                                                                    |
| DEA Registration                     | Registration Expiration                                                                                                    |
| Licenses/Certifications              |                                                                                                    |
| Degraes & Other                      | Save Cancel                                                                                                    |
| Degrees & Other                      |                                                                                                    |
| Top of Page                          |                                                                                                    |
| C.gov   ReadyNC.org   Emergency Mana | gement Program's HelpDesk: <u>919-825-2574</u>   NCEM Email   <u>Healthcare Program's HelpDesk: 919-855-3812   OEMS Email</u>         |

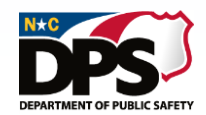

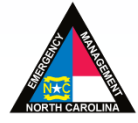

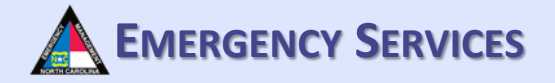

Under "Licenses/Certifications" you will be able to upload various licenses/certifications.

|                                     | NORTH CAROLINA TERMS                                                                                | RT |
|-------------------------------------|----------------------------------------------------------------------------------------------------|----|
| Personal Profile Response Profile Q | ualifications Training History Transcript Logoff                                                    |    |
| me / My Account                     |                                                                                                    |    |
| Bottom of Page                      |                                                                                                    |    |
| Response Profile                    | John Michael Doe                                                                                    |    |
|                                     |                                                                                                    |    |
| * Required Information Missing      |                                                                                                    |    |
| Team Participation                  | Team Participation                                                                                  |    |
| <b>*</b> Badge                      | Credentials for Team Participation                                                                  |    |
| * Home Address                      | What response team positions do you feel you are credentialed to fill?                              |    |
| Contact Info                        | The credentials you have on file are listed below. You may select and Request a Credential be added |    |
| * Deployment Preferences            | to your profile.                                                                                    |    |
| * Emergency Contact                 | Request a Credential                                                                                |    |
| Driver's License/ID                 |                                                                                                    |    |
| Languages                           | Request for Team Membership                                                                         |    |
| * Medical                           | To request membership on a response team, click the button to Join a Team. Select one or more       |    |
| Skills                              | You can check the status of your requests at any time. The Membership Requests & Invitations panel  |    |
| * Occupation                        | on this page lists requests made by you and invitations to you for team membership.                 |    |
| DEA Registration                    |                                                                                                    |    |
| Licenses/Certifications             | Request Team Membership Join a Team                                                                 |    |
| Trainings                           |                                                                                                    |    |
| Degrees & Other                     | Membership Requests & Invitations                                                                   |    |
|                                     | North Carolina Emergency Management                                                                 | _  |

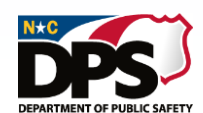

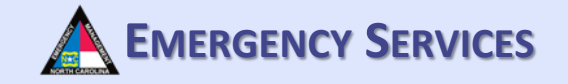

After selecting "Licenses/Certifications", this screen will appear. To add or register a License/Certification, click "License, Certification, Registration". License or certification must be in the system to add it. If there are licenses or certification you need to add, please contact the helpdesk to have it added to the system.

|                                                                                   |                                                                                                    | TH CAROLIN                                                                 |                                                          | System                     | SERT                      |
|-----------------------------------------------------------------------------------|----------------------------------------------------------------------------------------------------|----------------------------------------------------------------------------|----------------------------------------------------------|----------------------------|---------------------------|
| Personal Profile Resp                                                             | onse Profile Qualifications Training                                                                                            | History Transcript Logoff                                                  |                                                          |                            |                           |
| Home / My Account                                                                 |                                                                                                    |                                                                            |                                                          |                            |                           |
| Participa                                                                         | nt Qualifications ar                                                                                                    | nd Credentials                                                             |                                                          |                            |                           |
| Qualifications 8                                                                  | Credentials Currently on File f                                                                                                 | or: John Michael Doe                                                       | has Name                                                 |                            | Franka                    |
| Item                                                                              | Description                                                                                                    | Sta                                                                        | tus Numbe                                                | Effective                  | Expiration                |
| Back                                                                              |                                                                                                    |                                                                            |                                                          |                            |                           |
| Requests to Ad<br>You may request t<br>will be added to yo<br>License, Certificat | Id Items to Transcript<br>to add a License, Certification, Regis<br>our transcript. You may withdraw a re<br>tion, Registration | tration or Credential to your<br>equest if it has a status of Re<br>Reques | transcript. If your reque<br>equested.<br>t a Credential | st is approved, the        | requested item            |
| Item Type                                                                         | Item Description                                                                                                    | Requested                                                                  | Request Status                                           | Stati                      | us Date                   |
| Top of Page                                                                       |                                                                                                    |                                                                            |                                                          |                            |                           |
| NC.gov   ReadyNC.org                                                              | Emergency Management Program's H                                                                                                | lelpDesk: <u>919-825-2574</u>   N(                                         | CEM Email   Healthcare Pr                                | ogram's HelpDesk: <u>9</u> | <u>19-855-3812</u>   OEMS |
|                                                                                   | North Card                                                                                                    | olina Emergency                                                            | Management                                               |                            |                           |

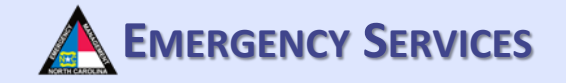

After clicking "License, Certification, Registration", this screen will appear. Fill out and upload all required information. Then click "Save". To add another License, Certification, or Registration, repeat this process.

|                          | /2019                             |                 |            |   |
|--------------------------|-----------------------------------|-----------------|------------|---|
| Name as Listed on Licens | se, Certification or Registration |                 |            |   |
| * First Name             | John                              | Middle          | Michael    |   |
| * Last Name              | Doe                               | Suffix          |            |   |
| Item Details             |                                   |                 |            |   |
| * Type of Item           |                                   |                 |            | ~ |
| * Select                 |                                   |                 |            | ~ |
| Awarded By               |                                   |                 |            |   |
| Number                   |                                   | Issuing State   | ~          |   |
| Issue Date               | MM/DD/YYYY                        | Expiration Date | MM/DD/YYYY |   |
|                          |                                   |                 |            |   |

To request a credential be added to the TERMS system, select "Request a Credential". This allows users to request a credential is the system. For the purpose of the TERMS Team Management System a credential equals a position on a team. Some credentials may be added/managed manually, however if your program chooses to utilize it end users can request credentials within their program or credentials that are turned on for requests through the system.

**EMERGENCY SERVICES** 

|                      | NOR<br>TRAINING · EXEF                | TH CAROLIN                         | A TERMS<br>Managemen    | T SYSTEM                      | SERT                     |
|----------------------|---------------------------------------|------------------------------------|-------------------------|-------------------------------|--------------------------|
| Personal Profile Res | ponse Profile Qualifications Training | History Transcript Logoff          |                         |                               |                          |
| Home / My Account    |                                       |                                    |                         |                               |                          |
| Participa            | nt Qualifications a                   | nd Credentials                     |                         |                               |                          |
| Qualifications       | & Credentials Currently on File       | for: John Michael Doe              |                         |                               |                          |
| Item                 | Description                           | Stat                               | us Numt                 | per Effective                 | Expiration               |
| Back                 | dd Itama ta Transariat                |                                    |                         |                               |                          |
| Kequests to A        | ad liems to Transcript                | stration or Credential to your     | transcript If your requ | uset is approved the          | requested item           |
| will be added to y   | your transcript. You may withdraw a   | request if it has a status of Re   | quested.                | iest is approved, the         | requested item           |
| License, Certifica   | ation, Registration                   | Request                            | a Credential            |                               |                          |
| Item Type            | Item Description                      | Requested                          | Request Status          | Stati                         | us Date                  |
| Top of Page          |                                       |                                    |                         |                               |                          |
| NC.gov   ReadyNC.org | Emergency Management Program's        | HelpDesk: <u>919-825-2574</u>   NC | EM Email   Healthcare   | Program's HelpDesk: <u>91</u> | 19-855-3812   OEMS Email |

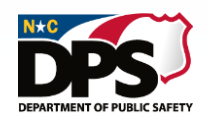

After selecting "Request a Credential", this screen will appear. Fill out and upload all required information and click "Submit Request". To ad another request, repeat this process.

| TRAI                                | NORTH CAROLINA TERMS<br>NING · EXERCISE · RESPONSE MANAGEMENT SYSTEM                                                          |   |
|-------------------------------------|----------------------------------------------------------------------------------------------------|---|
| Bottom of Page                      |                                                                                                    |   |
| Request for Cred                    | ential                                                                                                    |   |
| John Michael Doe                    |                                                                                                    |   |
| Date of Request: 07/05/2019         | Status of Request:                                                                                                    |   |
| * Credential                        | Selection list will populate as you type in the full or partial credential                                                    |   |
| Comments                            |                                                                                                    |   |
| Documentation                       | Browse                                                                                                    |   |
| Uploaded Documents                  |                                                                                                    |   |
|                                     |                                                                                                    |   |
| Submit Request Cancel Ba            |                                                                                                    |   |
| Top of Pa                           |                                                                                                    |   |
| C.gov   ReadyNC.org   Emergency Mar | agement Program's HelpDesk: <u>919-825-2574</u>   NCEM Email   Healthcare Program's HelpDesk: <u>919-855-3812</u>   OEMS Emai | 1 |

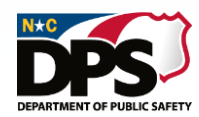

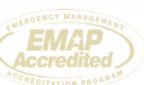

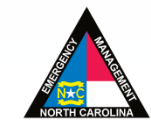

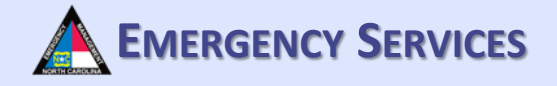

To request a credential be added for Team Participation, click "Request a Credential". Some credentials are managed directly by a response program or are limited to a response program. Through this utility you can only request credentials for programs that you are a member of and is setup for individual requests. A credential is equal to a position on a response team.

| TRAIN                                   | NORTH CAROLINA TERMS                                                                                                    |
|-----------------------------------------|----------------------------------------------------------------------------------------------------|
| Personal Profile Response Profile Quali | fications Training History Transcript Logoff                                                                                |
| Home / My Account                       |                                                                                                    |
| Bottom of Page                          |                                                                                                    |
| Response Prome: J                       | ohn Michael Doe                                                                                                    |
| * Required Information Missing          |                                                                                                    |
| Team Participation                      | Team Participation                                                                                                    |
| * Badge                                 | Credentials for Team Participation                                                                                          |
| * Home Address                          | What response toom positions do you feel you are createntialed to fill?                                                     |
| Contact Info                            | The credentials you have on file are listed below. You may select and Request a Credential be added                         |
| * Deployment Preferences                | to your profile.                                                                                                    |
| * Emergency Contact                     | Request a Credential                                                                                                    |
| Driver's License/ID                     |                                                                                                    |
| Languages                               | Request for Team Membership                                                                                                 |
| * Medical                               | To request membership on a response team, click the button to Join a Team. Select one or more teams and Request Membership. |
| Skills                                  | You can check the status of your requests at any time The Membership Requests & Invitations panel                           |
| * Occupation                            | on this page lists requests made by you and invitations to you for team membership.                                         |
| DEA Registration                        |                                                                                                    |
| Licenses/Certifications                 | Request Team Membership Join a Team                                                                                         |
| Trainings                               |                                                                                                    |
| Degrees & Other                         | Membership Requests & Invitations                                                                                           |

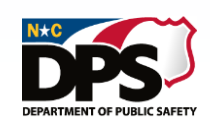

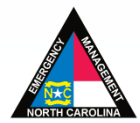

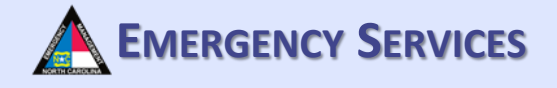

Fill out and upload the required information and upload documentation of the credential. Then click "Submit Request". Not all credentials can be requested by the end user. Please contact your team/program manager for details on how your program's credentials are managed.

|                                | NORTH CAROLINA TERMS                                                                                                 | SERT   |
|--------------------------------|----------------------------------------------------------------------------------------------------|--------|
| Bottom of Page                 |                                                                                                    |        |
| Request for Cre                | dential                                                                                                    | _      |
| John Michael Doe               |                                                                                                    |        |
| Date of Request: 07/05/20      | 019 Status of Request:                                                                                               |        |
| * Credential                   | Selection list will populate as you type in the full or partial credential                                           |        |
| Comments                       |                                                                                                    |        |
| Documentation                  | Browse                                                                                                    |        |
| Uploaded Documents             |                                                                                                    |        |
|                                |                                                                                                    |        |
| Submit Request Cancel          | Back                                                                                                    |        |
| Top of P                       |                                                                                                    |        |
| ov   ReadyNC.org   Emergency M | lanagement Program's HelpDesk: <u>919-825-2574</u>   NCEM Email   Healthcare Program's HelpDesk: <u>919-855-3812</u> | OEMS E |
|                                | Correction Accoredited                                                                                               |        |
|                                | North Carolina Emergency Management                                                                                  |        |

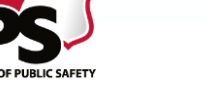

### **RESPONSE PROFILE: TRAININGS**

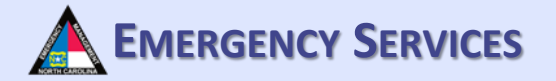

To view your training history or request trainings/exercises to be added to your transcript, select "Trainings". You can utilize this utility to add additional courses to your transcript. Any course you register through TERMS will be added automatically. Courses taken outside the system, but required to be tracked by your program should be added here as an upload. If the course you are looking for is not listed please contact the helpdesk for assistance.

|                                     | NORTH CAROLINA TERMS                                                                                                    |
|-------------------------------------|----------------------------------------------------------------------------------------------------|
| Personal Profile Response Profile G | ualifications Training History Transcript Logoff                                                                           |
| ome / My Account                    |                                                                                                    |
| Bottom of Page<br>Response Profile  | John Michael Doe                                                                                                    |
| * Required Information Missing      |                                                                                                    |
| Team Participation                  | Team Participation                                                                                                    |
| <b>*</b> Badge                      | Credentials for Team Participation                                                                                         |
| * Home Address                      |                                                                                                    |
| Contact Info                        | The credentials you have on file are listed below. You may select and Request a Credential be added                        |
| * Deployment Preferences            | to your profile.                                                                                                    |
| * Emergency Contact                 | Request a Credential                                                                                                    |
| Driver's License/ID                 |                                                                                                    |
| Languages                           | Request for Team Membership                                                                                                |
| * Medical                           | To request membership on a response team, click the button to Join a Team. Select one or more teams and Request Membership |
| Skills                              | You can check the status of your requests at any time The Membership Requests & Invitations panel                          |
| * Occupation                        | on this page lists requests made by you and invitations to you for team membership.                                        |
| DEA Registration                    |                                                                                                    |
| Licenses/Certifications             | Request Team Membership Join a Team                                                                                        |
| Trainings                           |                                                                                                    |
| Degrees & Other                     | Membership Requests & Invitations                                                                                          |

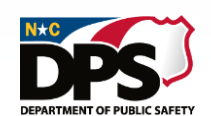

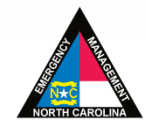

### **RESPONSE PROFILE: TRAININGS**

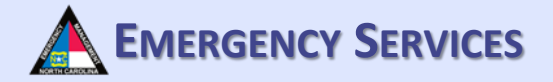

After selecting "Trainings", you will be brought to this page. Here you will be able to search your registration history. You can also request trainings/exercises be added to your transcript by clicking "Add Request".

|        |                                | TRAINING                                                          | NORTH CAROLI                                                                    | NA TERMS<br>SE MANAGEMENT          | SYSTEM                         | SER                    | T        |
|--------|--------------------------------|-------------------------------------------------------------------|---------------------------------------------------------------------------------|------------------------------------|--------------------------------|------------------------|----------|
| Perso  | onal Profile                   | Response Profile Qualification                                    | ns Training History Transcript Logo                                             | off                                |                                |                        |          |
| Home / | My Accour                      | nt                                                                |                                                                                 |                                    |                                |                        |          |
| E      | Bottom of Pa                   | ge                                                                |                                                                                 |                                    |                                | Help 🕐                 |          |
| -      | Trainiı                        | ng & Exercise I                                                   | Participation                                                                   |                                    |                                |                        |          |
| F      | Registratio                    | on History for: John Micha                                        | ael Doe                                                                         |                                    |                                |                        |          |
| B      | By default, 1<br>Status at all | registrations that you have on<br>) and press the Refresh Listing | file with a status of REGISTERED, WA<br>g button to view other/all registration | NT LIST or PENDING are liste<br>s. | ed. Select a different S       | tatus (or no           |          |
| R      | Registration                   | s with a COMPLETED status ar                                      | nd a certificate on file will include a Ce                                      | rtificate link to access your c    | ertificate.                    |                        |          |
| F      | Filter by Statu                | JS                                                                |                                                                                 |                                    |                                |                        |          |
|        | REGISTER                       | RED, WAIT LIST or PENDING                                         | /                                                                               |                                    |                                |                        |          |
| F      | From                           | Thru                                                              | Order By<br>Earliest Start Date                                                 | Refresh                            | Listing Back                   |                        |          |
|        | Title/Locatio                  | n                                                                 | Start-End                                                                       | Status                             | CEUs (                         | Grade                  |          |
|        |                                |                                                                   |                                                                                 |                                    |                                |                        |          |
| F      | Requests                       | to Add Trainings/Exercise                                         | es to Transcript Add Request                                                    |                                    |                                |                        |          |
|        |                                |                                                                   |                                                                                 | •                                  |                                | Show All               |          |
|        | Training/Ins                   | titution                                                          | Completed                                                                       | Requested                          | Request Status                 |                        |          |
| Т      | op of Page                     |                                                                   |                                                                                 |                                    |                                |                        |          |
| IC.gov | ReadyN                         | C.org   Emergency Manageme                                        | nt Program's HelpDesk: <u>919-825-2574</u>                                      | NCEM Email   Healthcare Pr         | ogram's HelpDesk: <u>919-(</u> | 8 <u>55-3812</u>   OEM | IS Email |

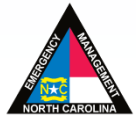

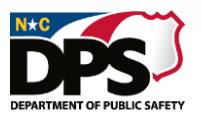

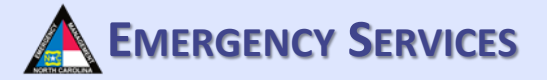

### **RESPONSE PROFILE: TRAININGS**

TMENT OF PUBLIC SAFE

After selecting "Add Request", you will be brought to this screen. Fill out and upload all required information and click "Submit Request".

| NORTH CAROLINA TERMS<br>TRAINING · EXERCISE · RESPONSE MANAGEMENT SYSTEM                                                                                                    |
|----------------------------------------------------------------------------------------------------|
| Personal Profile Response Profile Qualifications Training History Transcript Logoff                                                                                                    |
| Home / My Account                                                                                                    |
| Add Training/Exercise to Transcript                                                                                                    |
| John Michael Doe                                                                                                    |
| *Title of Course/Exercise                                                                                                    |
| Selection list will populate as you type in the full or partial title                                                                                                    |
| *Completion Date MM/DD/YYYY                                                                                                    |
| Institution                                                                                                    |
| *Comment                                                                                                    |
| Max of 250 characters                                                                                                    |
| *Documentation Browse                                                                                                    |
| Submit Request       Cancel       Back         MC.gov       ReadyNC.org       Emergency Management Program's HelpDesk: 919-825-2574       NCEM Email       Healthcare Program's HelpDesk: 919-855-3812       OEMS Email |
| North Carolina Emergency Management                                                                                                    |

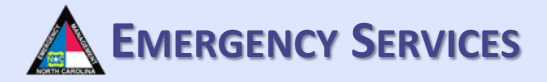

Under "Degrees & Other" you will be able to add degrees and other relevant experience. To add a degree, select "Add Degree".

|                                                                                             | NORTH CAROLINA AINING · EXERCISE · RESPONSE M                                | TERMS<br>ANAGEMENT SYSTEM                             | SERT      |
|---------------------------------------------------------------------------------------------|------------------------------------------------------------------------------|-------------------------------------------------------|-----------|
| Personal Profile Response Profile (                                                         | Qualifications Training History Transcript Logoff                            |                                                       |           |
| Home / My Account                                                                           |                                                                              |                                                       |           |
| Bottom of Page<br>Response Profile                                                          | John Michael Doe                                                             |                                                       |           |
| <ul> <li>Required Information Missing</li> <li>Team Participation</li> <li>Badge</li> </ul> | Degrees Add Degree To add an entry, press the button to Add Degree. Click th | he hyperlink on a listed Degree to update that entry. |           |
| * Home Address                                                                              | Degree Institution                                                           | Conferred                                             |           |
| Deployment Preferences     Emergency Contact     Driver's License/ID                        | Other Relevant Experience Add Experience                                     | ick the hyperlink on a listed Experience to undate th | at entry  |
| Languages                                                                                   | Experience Start Year                                                        | End Year                                              | at entry. |
| Skills                                                                                      | Salt rui                                                                     |                                                       |           |
| * Occupation                                                                                |                                                                              |                                                       |           |
| DEA Registration                                                                            |                                                                              |                                                       |           |
| Licenses/Certifications                                                                     |                                                                              |                                                       |           |
| Trainings                                                                                   |                                                                              |                                                       |           |
| Degrees & Other                                                                             |                                                                              |                                                       |           |
|                                                                                             | North Carolina Emergency M                                                   | anagement                                             |           |

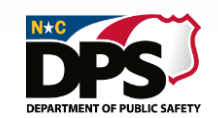

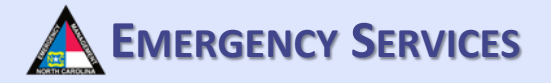

After selecting "Add Degree", a drop down will appear. Fill out all required information and then click "Save". To add multiple degrees, repeat this process.

| My Account                     |                            |                                 |                                             |                 |
|--------------------------------|----------------------------|---------------------------------|---------------------------------------------|-----------------|
| Bottom of Page                 |                            |                                 |                                             |                 |
| esponse Profile.               | John Michael Doe           |                                 |                                             |                 |
|                                |                            |                                 |                                             |                 |
| * Required Information Missing |                            |                                 |                                             |                 |
| Team Participation             | Degrees Add Degree         |                                 |                                             |                 |
| * Badge                        | To odd on optry, prose the | button to Add Dogroo. Click the | bungelink on a listed Degree to undete that | ontry           |
| * Home Address                 | To add an entry, press the | Button to Add Degree. Click the | myperinik on a listed Degree to update that | enuy.           |
| Contact Info                   | Degree                     | Institution                     | Conterred                                   |                 |
| * Deployment Preferences       |                            |                                 |                                             |                 |
|                                | Degree Details             |                                 |                                             |                 |
| Emergency Contact              | * Type of Degree           |                                 | Conferred                                   |                 |
| Driver's License/ID            |                            |                                 | *Month v *Year                              |                 |
| Languages                      | Inctitution                |                                 |                                             |                 |
| Medical                        | * Name of Institution      |                                 |                                             |                 |
| Skille                         |                            |                                 |                                             |                 |
|                                | City                       | State                           |                                             |                 |
| * Occupation                   |                            |                                 | Save Cancel                                 |                 |
| DEA Registration               |                            |                                 |                                             |                 |
| Licenses/Certifications        |                            |                                 |                                             |                 |
| Trainings                      |                            |                                 |                                             |                 |
| Degrees & Other                |                            |                                 |                                             |                 |
| begrees a outer                | Other Relevant Expe        | Add Experience                  |                                             |                 |
|                                | To add an entry, press the | button to Add Experience. Click | the hyperlink on a listed Experience to upd | ate that entry. |
|                                | Experience                 | Start Year                      | End Year                                    |                 |
|                                |                            |                                 |                                             |                 |
|                                |                            |                                 |                                             |                 |

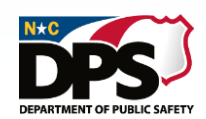

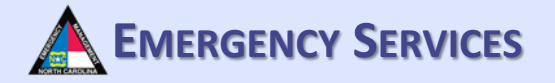

To add relevant experience, select "Add Experience".

|                                      | NORTH CAROLINA TER                                                 | RMS<br>EMENT SYSTEM                                  |
|--------------------------------------|--------------------------------------------------------------------|------------------------------------------------------|
| Personal Profile Response Profile Qu | alifications Training History Transcript Logoff                    |                                                      |
| Home / My Account                    |                                                                    |                                                      |
| Pottom of Page                       |                                                                    |                                                      |
|                                      |                                                                    |                                                      |
| Response Profile:                    | John Michael Doe                                                   |                                                      |
| * Required Information Missing       |                                                                    |                                                      |
| Team Participation                   |                                                                    |                                                      |
| <b>*</b> Badge                       | To add an ontry, prose the butten to Add Degree. Click the hyperic | ak an a listed Degree to undate that exter           |
| * Home Address                       | Degree Institution                                                 | Conformed                                            |
| Contact Info                         |                                                                    | Contened                                             |
| * Deployment Preferences             |                                                                    |                                                      |
| Emergency Contact                    |                                                                    |                                                      |
| Driver's License/ID                  | Other Relevant Experience Add Experience                           | •                                                    |
| Languages                            | To add an entry, press the button to Add Experience. Click the hyp | perlink on a listed Experience to update that entry. |
| Medical                              | Experience Start Year                                              | End Year                                             |
| Skills                               |                                                                    |                                                      |
| * Occupation                         |                                                                    |                                                      |
| DEA Registration                     |                                                                    |                                                      |
| Licenses/Certifications              |                                                                    |                                                      |
| Trainings                            |                                                                    |                                                      |
| Degrees & Other                      |                                                                    |                                                      |
|                                      | North Carolina Emergency Manage                                    | ement                                                |

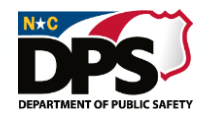

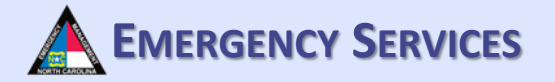

After selecting "Add Experience", a drop down will appear. Fill out all required information and then click "Save". To add more experience, repeat this process

| Required Information Missing |                           |                                        |                                                 |            |
|------------------------------|---------------------------|----------------------------------------|-------------------------------------------------|------------|
| Team Participation           |                           |                                        |                                                 |            |
| * Badge                      | Degrees Add Degree        | ee                                     |                                                 |            |
| * Home Address               | To add an entry, press th | he button to Add Degree. Click the hyp | perlink on a listed Degree to update that entry |            |
| Contact Info                 | Degree                    | Institution                            | Conferred                                       |            |
|                              |                           |                                        |                                                 |            |
|                              |                           |                                        |                                                 |            |
| Emergency Contact            | Other Pelevant Ex         |                                        |                                                 |            |
| Driver's License/ID          |                           | Add Experience                         |                                                 |            |
| Languages                    | To add an entry, press th | he button to Add Experience. Click the | hyperlink on a listed Experience to update the  | nat entry. |
| Medical                      | Experience                | Start Year                             | End Year                                        |            |
| Skills                       |                           |                                        |                                                 |            |
| * Occupation                 | Details of Experience     | ce                                     |                                                 |            |
| DEA Registration             |                           |                                        |                                                 |            |
| Licenses/Certifications      | * Type of Experience      | * Experience                           |                                                 |            |
| Trainings                    | ·                         |                                        |                                                 |            |
| Degrees & Other              | Start Year                | End Year                               | Save Cancel                                     |            |
| -                            |                           |                                        |                                                 |            |
|                              |                           |                                        |                                                 |            |

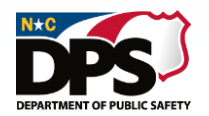

ReadvNC.org | Emergency Management Program's HelpDesk: 919-825-2574 | NCEM Email | Healthcare Program's HelpDesk: 919-855-3812 | OFM

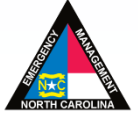

### **RESPONSE PROFILE: TRANSCRIPT**

To view your transcript, select "Transcript" from the list at the top of the page.

|                                         | NORTH CAROLINA TERMS                                                                                                    |  |
|-----------------------------------------|----------------------------------------------------------------------------------------------------|--|
| Personal Profile Response Profile Quali | fications Training History Transcript Logoff                                                                               |  |
| Home / My Account                       | 1                                                                                                    |  |
| Bottom of Page                          |                                                                                                    |  |
| Response Profile: J                     | ohn Michael Doe                                                                                                    |  |
| * Required Information Missing          |                                                                                                    |  |
| Team Participation                      | Team Participation                                                                                                    |  |
| <b>*</b> Badge                          | Credentials for Team Participation                                                                                         |  |
| Home Address                            | What recourse team positions do you feel you are credentialed to fill?                                                     |  |
| Contact Info                            | The credentials you have on file are listed below. You may select and Request a Credential be added                        |  |
| Deployment Preferences                  | to your profile.                                                                                                    |  |
| Emergency Contact                       | Request a Credential                                                                                                    |  |
| Driver's License/ID                     |                                                                                                    |  |
| Languages                               | Request for Team Membership                                                                                                |  |
| Medical                                 | To request membership on a response team, click the button to Join a Team. Select one or more teams and Request Membership |  |
| Skills                                  | You can check the status of your requests at any time The Membership Requests & Invitations panel                          |  |
| * Occupation                            | on this page lists requests made by you and invitations to you for team membership.                                        |  |
| DEA Registration                        |                                                                                                    |  |
| Licenses/Certifications                 | Request Team Membership Join a Team                                                                                        |  |
| Trainings                               |                                                                                                    |  |
| Degrees & Other                         | <ul> <li>Membership Requests &amp; Invitations</li> </ul>                                                                  |  |

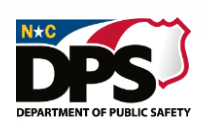

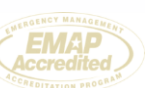

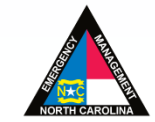

EMERGENCY SERVICES

### **RESPONSE PROFILE: TRANSCRIPT**

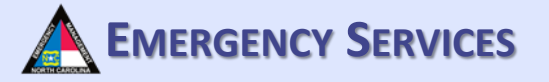

After selecting "Transcript" you will be brought to this page. All of your trainings and exercises should appear.

| John Michael Doe |        |             |             |                    |
|------------------|--------|-------------|-------------|--------------------|
| ate(s)           | Agency | Course Code | Course Name | CEUs Course<br>Hrs |
|                  |        |             |             |                    |
|                  |        |             |             |                    |
|                  |        |             |             |                    |
|                  |        |             |             |                    |
|                  |        |             |             |                    |
|                  |        |             |             |                    |
|                  |        |             |             |                    |

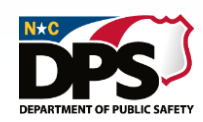

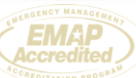

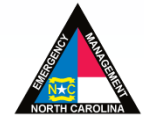